# Identix MiniPad / rPad User Guide

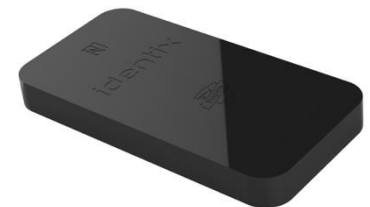

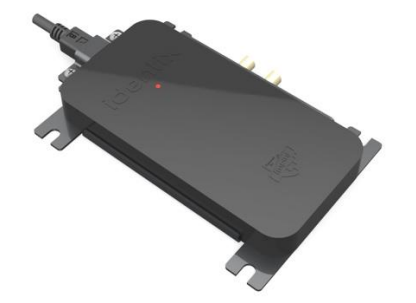

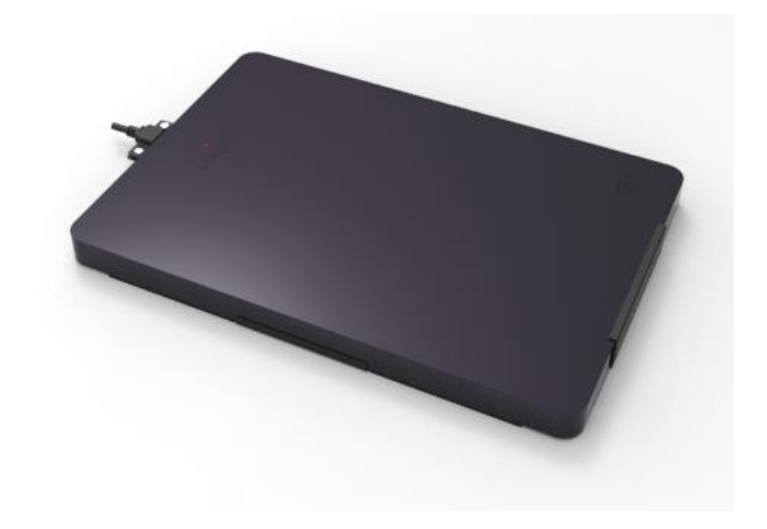

Identix, Inc. Av. Ipanema 165 – CJ115/116 Bairro Empresarial 18 Do Forte Barueri, SP CEP 06471-002 Brazil +1 55.11.4193.1220 www.idntx.com

# RELEASE 3.1

# Table of Contents

| Introduction4                                                     |
|-------------------------------------------------------------------|
| Downloading Windows drivers and SDK5                              |
| Installing the MiniPad – rPad USB Driver on Windows5              |
| Configuring the device operating mode                             |
| Transparent Mode6                                                 |
| HID Keyboard Emulation                                            |
| RAW Mode6                                                         |
| Changing the operating mode6                                      |
| Reading RFID Tags7                                                |
| In Transparent mode of operation7                                 |
| In HID Keyboard Emulation mode9                                   |
| In RAW mode10                                                     |
| Configuration File settings                                       |
| Operating Mode12                                                  |
| Regulatory Region12                                               |
| Transmitted Power13                                               |
| Inventory Search Mode14                                           |
| Inventory Gen2 Session16                                          |
| Tag Population Estimate16                                         |
| Inventory Cycle16                                                 |
| RSSI Filter                                                       |
| Automatic decoding of SGTIN96 encoded data17                      |
| Include TID on inventory reports17                                |
| Include RSSI on inventory reports17                               |
| Modifying configuration settings in HID Keyboard Emulation mode18 |
| Modifying configuration settings in RAW mode19                    |
| Modifying settings via command line19                             |
| How to integrate MiniPad and rPad devices with user's application |
| HID Keyboard Wedge Emulation – read/inventory only22              |

# identix

| Software Development                                         |
|--------------------------------------------------------------|
| RAW Operating Mode - ASCII commands – read/inventory only    |
| IRI - Low level API – read/inventory and write commands22    |
| Supported Operating Systems and Programming Languages22      |
| Firmware management23                                        |
| Obtaining the device serial number and Firmware versions23   |
| Updating the "Controller Firmware" on MiniPad – rPad devices |
| Updating the "RFID SIP Firmware" on MiniPad – rPad devices   |
| Emergency recovery procedure for he RFID SIP Firmware35      |
| Antenna Radiation Patterns                                   |
| Contacts                                                     |
| FCC Statement                                                |
| Notices                                                      |
| Trademaks                                                    |

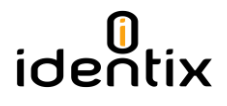

### Introduction

This guide provides detailed instructions for installing, connecting, configuring, operating and troubleshooting the Identix MiniPad and rPad UHF RFID family of readers.

The intended audience for this guide is anyone installing an Identix MiniPad or rPad reader. The assumed primary users of this guide are systems engineers and IT personnel with experience and basic knowledge of:

- Software development
- Hardware systems integration
- Network connectivity

This guide also assumes that the user has a high-level understanding of RFID, RFID systems management, and a basic familiarity with the EPCglobal Gen 2 specification.

Identix MiniPad and rPad are stationary, small form factor, UHF Gen2 RFID tag readers with USB connectivity.

#### **Identix MiniPad**

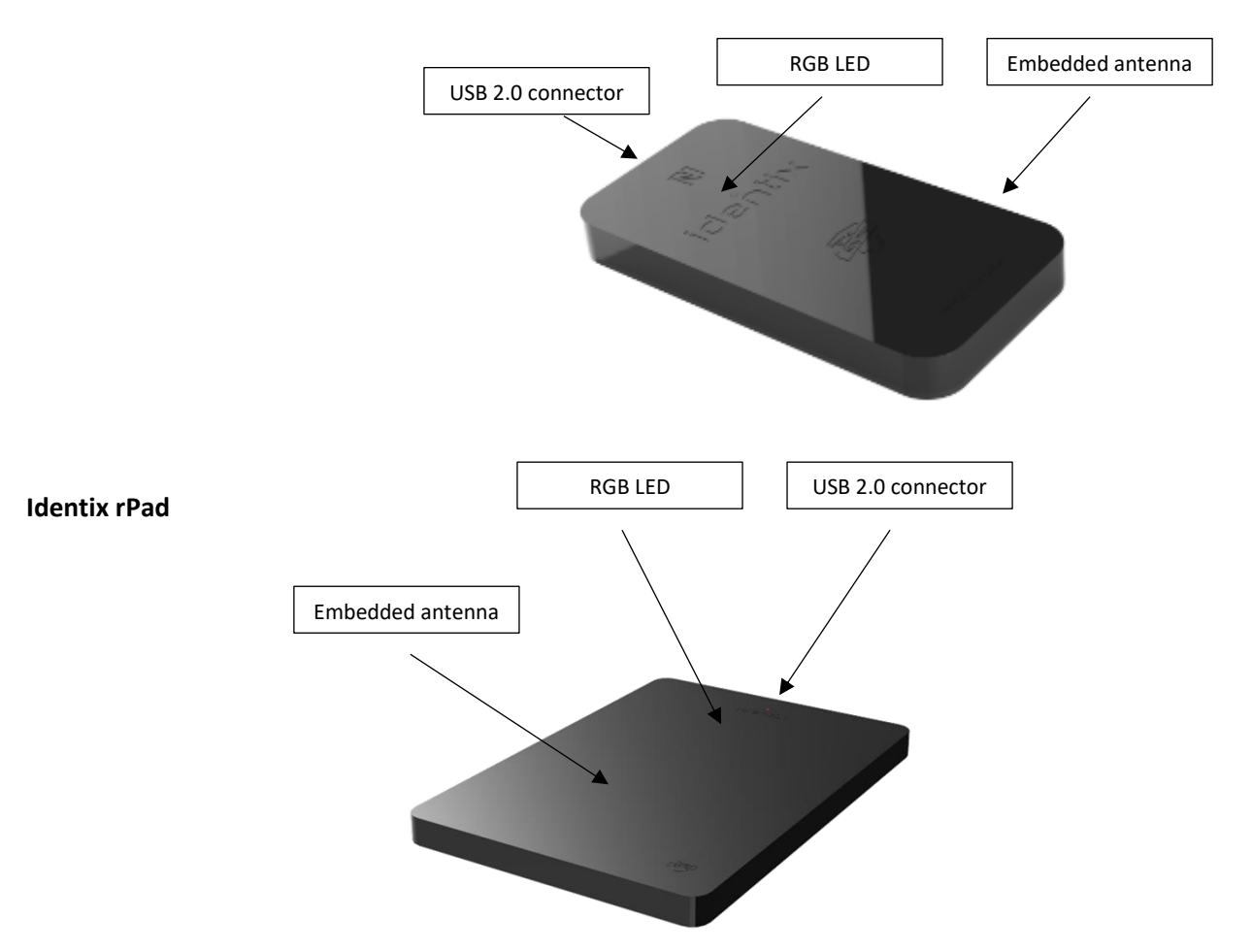

### Downloading Windows drivers and SDK

Before getting started, download and install the following on your PC:

#### https://idntx.zendesk.com

- 1. Identix MiniPad rPad USB Driver for windows
- 2. Impinj RS500 Software Utility
- 3. The Software Developers Kit (SDK) for the MiniPad and rPad is available for download at the same location. The SDK is available for Microsoft .NET C#. For other programming languages, please contact Identix.

### Installing the MiniPad – rPad USB Driver on Windows

- 1. Download the MiniPad-rPad Windows USB driver file from https://idntx.zendesk.com
- 2. Connect the MiniPad or rPad to your PC using the mini USB cable provided.
- 3. Once Microsoft Windows detects the new device, set the downloaded INF file as the device driver file.
- 4. Open Windows Device Manager, search for the MiniPad / rPad device, right-click on the device and then select Update Driver Software.
- 5. Browse your computer and find the location of the *MiniPad-rPad.inf*, click Next
- 6. After installing the drivers correctly, Windows will map a new virtual COM port to the connected MiniPad / rPad RFID reader.
- 7. You may check the successful installation of the driver looking at the Computer management applet

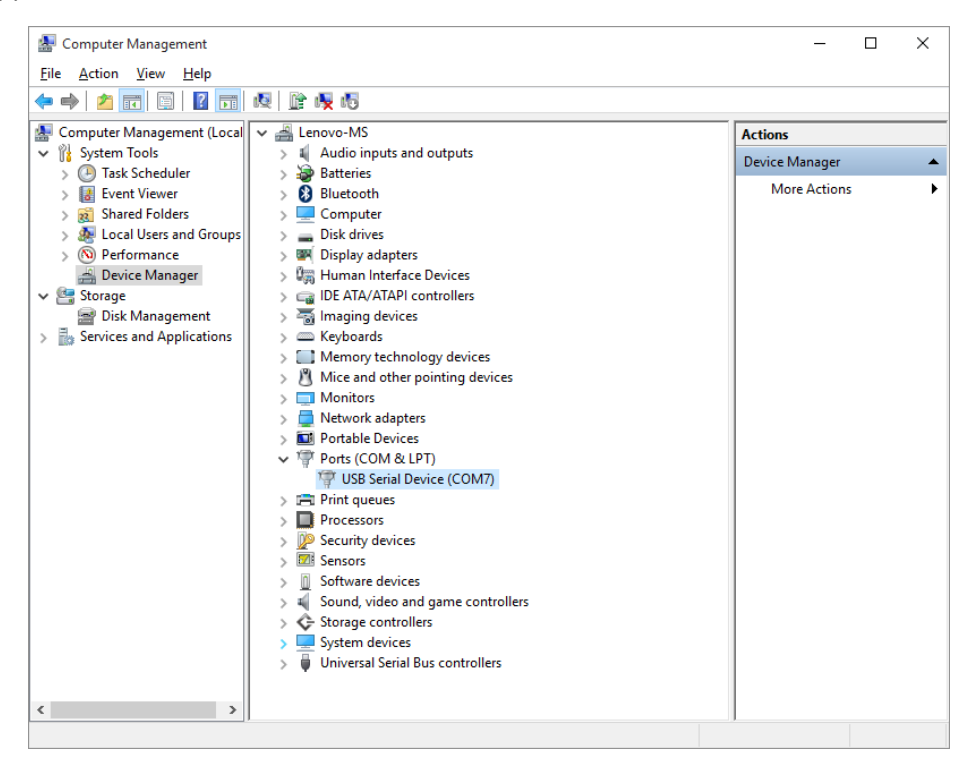

### Configuring the device operating mode

The MiniPad / rPad device can operate in three different modes:

Transparent Mode

In this mode of operation, a host application controls the MiniPad / rPad device. The host application communicates with the MiniPad / rPad device using the *IRI – Impinj Reader Interface - protocol*. The connection between the host (PC) and the device is via a virtual COM (serial) port over USB.

By default, MiniPad / rPad operates in Transparent Mode.

#### HID Keyboard Emulation

In this mode of operation, MiniPad / rPad emulates a keyboard wedge. When reading RFID tags, MiniPad / rPad sends reading data to the host computer as if it were a keyboard. In this scenario, the device operates autonomously sending data through a *virtual keyboard (HID)* connected to the USB port.

#### RAW Mode

In this mode of operation, a host application controls the MiniPad / rPad device. *The host application communicates with the MiniPad / rPad device using simple ASCII based commands.* The connection between the host (PC) and the device is via a virtual COM (serial) port over USB.

#### Changing the operating mode

A *configuration file* ("Identix-Pad.cfg") is stored inside a removable drive (labeled IDENTIX that mounts automatically when the MiniPad / rPad device connects to the host computer), allows the user to switch between Transparent, HID Keyboard Emulation and RAW modes.

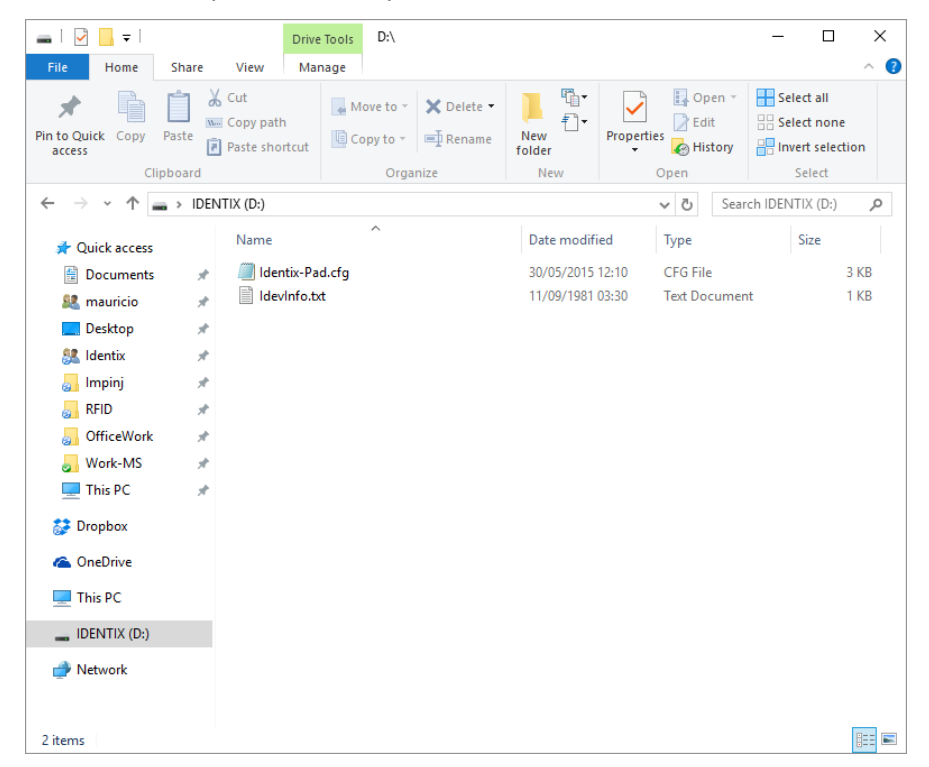

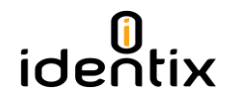

To change the operation mode between Transparent and HID, edit the entry "Opmode" on the configuration file.

Warning! Use only Windows Notepad to edit the configuration file.

| Identix-Pad.cfg - Notepad                          | - 🗆 X                                                                                         |
|----------------------------------------------------|-----------------------------------------------------------------------------------------------|
| <u>File E</u> dit Format <u>V</u> iew <u>H</u> elp |                                                                                               |
| Opmode=1                                           | ; defines the device operating mode: T for transparent mode, H for keyboard emulation (HID),  |
| Region=0                                           | ; set 0 for FCC (USA), 13 for Anatel (Brasil) or consult Identix for other regions            |
| TXPower=10                                         | ; transmit power in dBm (maximum 23)                                                          |
| Inventory=D                                        | ; Inventory search mode: D for Dual Target, S for Single Target and SS for Single Target with |
| Session=1                                          | ; Gen2 Tag inventory session: 0, 1, 2 or 3                                                    |
| TagPopulationEstimate=4                            | ; an estimate of the tag population in view of the RF field of the antenna                    |
| InventoryCycle=0,0                                 | ; set the inventory cycle duration and interval (on-off) in milliseconds. Set to 0,0 (default |
| RSSIfilterThreshold=0                              | ; only tags with RSSI data above this threshold will be reported (typical value -6500). Set 1 |
| DecodeSGTIN96=False                                | ; decodes encoded SGTIN96 EPC data into SGTIN13 (GTIN13 plus EPC serial number)               |
| AddSerialToDecodedGTIN13=True                      | ; includes the EPC serial number in GTIN13 decoded string                                     |
| GTIN13SNseparator=0x2F                             | ; ASCII character to be used as separator between decoded GTIN13 and serial number            |
| GS1CompanyPrefixLength=6                           | ; number of digits used for the GS1 Company Prefix Length                                     |
| DecodeEPCMemory=False                              | ; output EPC data into EPC Tag URI (urn:epc:tag:) format                                      |
| HidReportFormat=0                                  | : set 0 to report EPC data only or 1 to report EPC+TTD                                        |
| HidReportSeparator=0x20                            | ASCII character to be used as separator between FPC and TID in HID reports                    |
| HidReport(Rcharacter=0xD                           | ASCII character to be used as Carriage Return in HID reports                                  |
| HidReportLFcharacter=0xA                           | ; ASCII character to be used as Line Feed in HID reports                                      |
| IncludeRSST=False                                  | ; set True to include RSSI data at the end of HID report data                                 |
| RSSIReportSeparator=0x23                           | ; leading character to be used before RSSI information                                        |
| PrSensor=0                                         | : set to 0 to disable presence sensor or between 1 to 10 to define the sensor sensitivity     |
| HidTrigger=True                                    | : enable Start Inventory by IED Presence Sensor                                               |
| BeeperVolume=10                                    | : set beeper volume during inventory from $\theta$ (no beep) to 10 (maximum volume)           |
|                                                    | ,                                                                                             |
|                                                    |                                                                                               |
|                                                    |                                                                                               |
|                                                    |                                                                                               |
|                                                    |                                                                                               |
|                                                    | ×                                                                                             |
| C                                                  |                                                                                               |

After saving the configuration file, the MiniPad / rPad reader will automatically switch to the selected operating mode.

# Reading RFID Tags

#### In Transparent Mode Operation

1. Configure the device to operate in "Transparent Mode" by editing the configuration file.

| Identix-Pad.cfg - Notepad          | - 0                                                                                          | ×           |
|------------------------------------|----------------------------------------------------------------------------------------------|-------------|
| <u>File Edit Format View H</u> elp |                                                                                              |             |
| Opmode=T                           | ; defines the device operating mode: T for transparent mode. H for keyboard emulation (HID). | ~           |
| Region=0                           | ; set 0 for FCC (USA), 13 for Anatel (Brasil) or consult Identix for other regions           |             |
|                                    |                                                                                              |             |
| TXPower=10                         | ; transmit power in dBm (maximum 23)                                                         |             |
| Inventory=D                        | ; Inventory search mode: D for Dual larget, S for Single larget and SS for Single larget wit | ٤ł          |
| Session=1                          | ; Gen2 Tag inventory session: 0, 1, 2 or 3                                                   |             |
| TagPopulationEstimate=4            | ; an estimate of the tag population in view of the KF field of the antenna                   |             |
| PSSIfiltanThrashold-0              | ; set the inventory cycle duration and interval (on-orr) in milliseconds. Set to 0,0 (detail |             |
| KSSITIIterInreshold=0              | ; only tags with NSSI data above this threshold will be reported (typical value -0500). Set  | 1           |
| DecodeSGTIN96=Ealse                | : decodes encoded SGTIN96 FPC data into SGTIN13 (GTIN13 plus FPC serial number)              |             |
| AddSerialToDecodedGTIN13=True      | ; includes the EPC serial number in GTIN13 decoded string                                    |             |
| GTIN135Nseparator=0x2F             | ; ASCII character to be used as separator between decoded GTIN13 and serial number           |             |
| GS1CompanyPrefixLength=6           | ; number of digits used for the GS1 Company Prefix Length                                    |             |
| DecodeEPCMemory=False              | ; output EPC data into EPC Tag URI (urn:epc:tag:) format                                     |             |
|                                    |                                                                                              |             |
| HidReportFormat=0                  | ; set 0 to report EPC data only or 1 to report EPC+11D                                       |             |
| HidKeportSeparator=0x20            | ; ASCII character to be used as separator between EPC and IID in HID reports                 |             |
| HidkeportCKCharacter=0xD           | ASCII character to be used as carriage Return in nib reports                                 |             |
| HIGKeportLFcharacter=0XA           | ; ASCII character to be used as line Feed in HID reports                                     |             |
| IncludeRSSI=False                  | : set True to include RSSI data at the end of HID report data                                |             |
| RSSIReportSeparator=0x23           | ; leading character to be used before RSSI information                                       |             |
|                                    |                                                                                              |             |
| PrSensor=0                         | ; set to 0 to disable presence sensor or between 1 to 10 to define the sensor sensitivity    |             |
| Hidlrigger=Irue                    | ; enable Start Inventory by LED Presence Sensor                                              |             |
| BeeperVolume=10                    | ; set beeper volume during inventory from 0 (no beep) to 10 (maximum volume)                 |             |
|                                    |                                                                                              |             |
|                                    |                                                                                              |             |
|                                    |                                                                                              |             |
|                                    |                                                                                              |             |
|                                    |                                                                                              |             |
|                                    |                                                                                              |             |
| <                                  |                                                                                              | <b>&gt;</b> |
|                                    |                                                                                              |             |

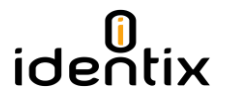

- 2. Download a copy of the RS500 Development Tool.exe file from https://idntx.zendesk.com
- 3. Connect the MiniPad or rPad to your PC using the miniUSB cable. At this point, the RGB LED, should go on with pink color.
- 4. Place UHF RFID tags on top of the MiniPad or rPad embedded antenna.
- 5. Open the RS500 Development Tool software by double-clicking on the "RS500 Development Tool.exe" file. A screen like the following one will appear.

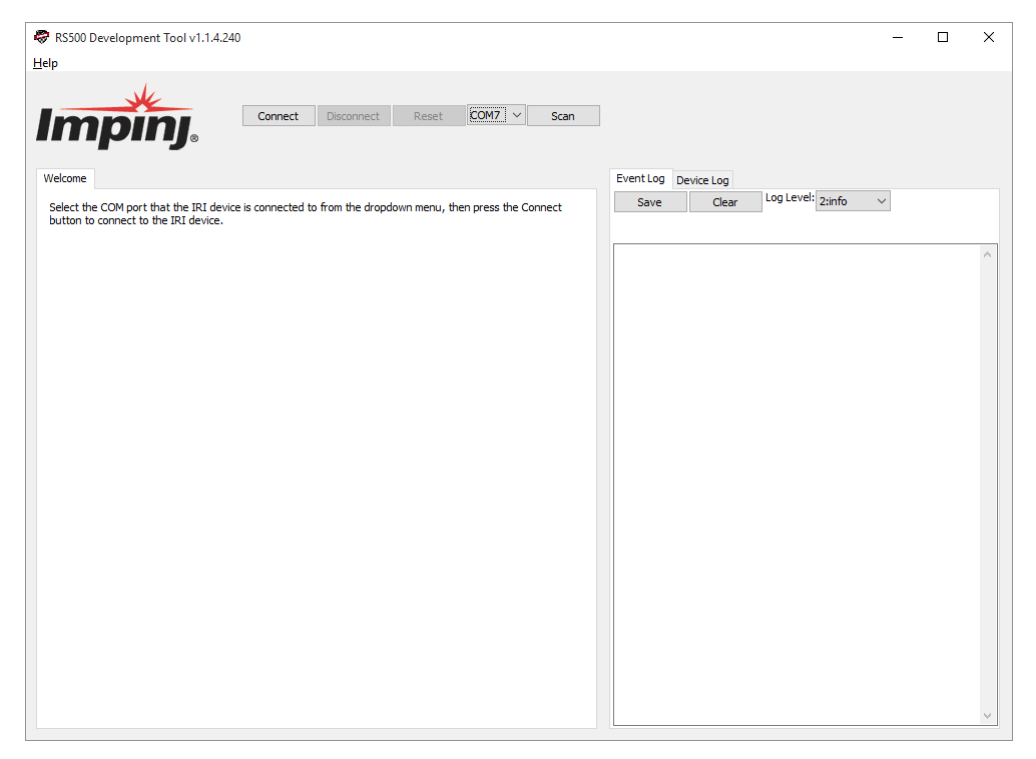

1. Press the "Scan" button to detect the COM port corresponding to the hardware. Press the "Connect" button to connect to the hardware.

| RS500 Development Tool v1.1.4.240                                                                             | - 🗆 X                                                                                                    |
|----------------------------------------------------------------------------------------------------|----------------------------------------------------------------------------------------------------|
| R5500 Development Tool v1.1.4.240         Help         Connect       Disconnect       Reset       COM7 < Scan | - C X  Event Log Device Log Save Clear Log Level: 2:info   Port COM7 opened Connected to RS500 [Serial Number:210] on port COM7 |
| Press Stop to stop inventorying taps.           Start         Stop                                            |                                                                                                    |
|                                                                                                    | v                                                                                                    |

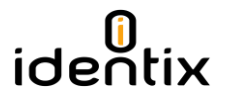

- 2. Under the "Inventory" tab, start an inventory by pressing the "Start" button.
- 3. At this point, the "Event Log" on the right-hand side of the GUI will show the stream of EPCs of the tags that are read by the MiniPad or rPad.
- 4. Try moving the tag relative to the antenna, or introducing a new tag, and observe the change in the reads displayed in the Event Log.

| RS500 Development Tool v1.1.4.240                                                                                                    | - 🗆 X                                                                                                    |
|----------------------------------------------------------------------------------------------------|----------------------------------------------------------------------------------------------------|
| Help                                                                                                    |                                                                                                    |
| KS300 Development Tool VI.1.4.240  Help  Connect Disconnect Reset COM7      Scan  Inventory Write EPC Access Tx Control Set/Get Image Loader  Inventory Settings  Press 'Apply Inventory Settings' to configure inventory settings. A value of 0 for stop values is equal to infinity.  Stop Tag Count     0     1     0     1     0     1     0     1     0     1     0     1     0     1     0     1     0     1     0     1     0     1     0     1     0     1     0     1     0     1     0     1     0     1     0     1     0     1     0     1     0     1     0     1     0     1     0     1     0     1     0     1     0     1     0     1     0     1     0     1     0     1     0     1     0     1     0     1     0     1     0     1     0     1     0     1     0     1     0     1     0     1     0     1     0     1     0     1     0     1     0     1     0     1     0     1     0     1     1     0     1     1     1     1     1     1     1     1     1     1     1     1     1     1     1     1     1     1     1     1     1     1     1     1     1     1     1     1     1     1     1     1     1     1     1     1     1     1     1     1     1     1     1     1     1     1     1     1     1     1     1     1     1     1     1     1     1     1     1     1     1     1     1     1     1     1     1     1     1     1     1     1     1     1     1     1     1     1     1     1     1     1     1     1     1     1     1     1     1     1     1     1     1     1     1     1     1     1     1     1     1     1     1     1     1     1     1     1     1     1     1     1     1     1     1     1     1     1     1     1     1     1     1     1     1     1     1     1     1     1     1     1     1     1     1     1     1     1     1     1     1     1     1     1     1     1     1     1     1     1     1     1     1     1     1     1     1     1     1     1     1     1     1     1     1     1     1     1     1     1     1     1     1     1     1     1     1     1     1     1     1     1     1     1     1     1     1     1     1     1     1 |                                                                                                    |
| Tag Population         16           Session         0           Search Mode         0           FastId         Tag Focus (Session = 1, Search Mode = 2)           All Tag Report Fields         Tapble Channel Activity Packets           Tag Tope Identifier (Wait TID Read)         Apply Inventory Settings           Inventory Control         Press 'Start' to begin inventorying tags.           Start         Stap                                                                                                    | EPC: 220-116-6000-2005-2acd+337<br>EPC: 220-1160-6000-2005-2acd+337<br>EPC: 220-1160-6000-2005-2acd+337<br>EPC: 22 |
|                                                                                                    | Inventory Summary<br>Singulation Rate: 6.2 tags/sec<br>Total Singualtions: 29<br>Total Unique: 4.7 sec<br>Total Unique: Tags: 2<br>Total Unique Tids: 0                                                                                                    |

#### In HID Keyboard Emulation Mode Operation

- 1. Configure the MiniPad / rPad reader to operate in HID Keyboard Emulation mode.
- 2. Open an application like Excel or Notepad.
- 3. Place UHF RFID tags on top of the MiniPad or rPad embedded antenna.
- 4. See the tags reading results at the opened application.

| Identix-Pad.cfg - Notepad          | - 0                                                                                          | ×      |
|------------------------------------|----------------------------------------------------------------------------------------------|--------|
| <u>File Edit Format View H</u> elp |                                                                                              |        |
| Opmode=H                           | ; defines the device operating mode: T for transparent mode, H for keyboard emulation (HID   | ), ^   |
| Region=0                           | ; set 0 for FCC (USA), 13 for Anatel (Brasil) or consult Identix for other regions           |        |
|                                    |                                                                                              |        |
| TXPower=23                         | ; transmit power in dBm (maximum 23)                                                         |        |
| Inventory=D                        | ; Inventory search mode: D for Dual Target, S for Single Target and SS for Single Target w   | itł    |
| Session=1                          | ; Gen2 Tag inventory session: 0, 1, 2 or 3                                                   |        |
| TagPopulationEstimate=4            | ; an estimate of the tag population in view of the RF field of the antenna                   |        |
| InventoryCycle=0,0                 | ; set the inventory cycle duration and interval (on-off) in milliseconds. Set to $0,0$ (defa | ult    |
| KSS1filterThreshold=0              | ; only tags with KSSI data above this threshold will be reported (typical value -6500). Se   | /t 1   |
| DecodeSGTIN96=Ealse                | : decodes encoded SGTIN96 EPC data into SGTIN13 (GTIN13 nlus EPC serial number)              |        |
| AddSerialToDecodedGTIN13=True      | ; includes the EPC serial number in GIN13 decoded string                                     |        |
| GTIN13SNseparator=0x2F             | : ASCII character to be used as separator between decoded GTIN13 and serial number           |        |
| GS1CompanyPrefixLength=6           | ; number of digits used for the GS1 Company Prefix Length                                    |        |
| DecodeEPCMemory=False              | ; output EPC data into EPC Tag URI (urn:epc:tag:) format                                     |        |
| -                                  |                                                                                              |        |
| HidReportFormat=0                  | ; set 0 to report EPC data only or 1 to report EPC+TID                                       |        |
| HidReportSeparator=0x20            | ; ASCII character to be used as separator between EPC and TID in HID reports                 |        |
| HidReportCRcharacter=0xD           | ; ASCII character to be used as Carriage Return in HID reports                               |        |
| HidReportLFcharacter=0xA           | ; ASCII character to be used as Line Feed in HID reports                                     |        |
| IncludeRSST=True                   | set True to include RSSI data at the end of HID report data                                  |        |
| RSSTReportSeparator=0x23           | : leading character to be used before RSS1 information                                       |        |
|                                    | ,,                                                                                           |        |
| PrSensor=0                         | ; set to 0 to disable presence sensor or between 1 to 10 to define the sensor sensitivity    |        |
| HidTrigger=True                    | ; enable Start Inventory by LED Presence Sensor                                              |        |
| BeeperVolume=10                    | ; set beeper volume during inventory from 0 (no beep) to 10 (maximum volume)                 |        |
|                                    |                                                                                              |        |
|                                    |                                                                                              |        |
|                                    |                                                                                              |        |
|                                    |                                                                                              |        |
|                                    |                                                                                              |        |
|                                    |                                                                                              |        |
|                                    |                                                                                              | $\lor$ |
| <                                  |                                                                                              | > .::  |

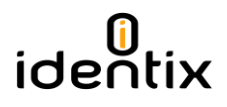

#### In RAW Mode Operation

1. Configure the MiniPad / rPad reader to operate in HID Keyboard Emulation mode.

| Identix-Pad.cfg - Notepad                                           | - 🗆 X                                                                                                    |
|---------------------------------------------------------------------|----------------------------------------------------------------------------------------------------|
| <u>F</u> ile <u>E</u> dit F <u>o</u> rmat <u>V</u> iew <u>H</u> elp |                                                                                                    |
| Opmode=R                                                            | ; defines the device operating mode: T for transparent mode, H for keyboard emulation (HID), 🔨                         |
| Region=0                                                            | ; set 0 for FCC (USA), 13 for Anatel (Brasil) or consult Identix for other regions                                     |
| 7/0 40                                                              |                                                                                                    |
| TXPower=10                                                          | ; transmit power in dBm (maximum 23)                                                                                   |
| Socion=1                                                            | ; Inventory search mode: D for Dual larget, S for Single larget and SS for Single larget with                          |
| TagPopulationEstimate=4                                             | , delz rag inventory session. 0, 1, 2 or 5<br>an estimate of the tag population in view of the RE field of the antenna |
| InventorvCvcle=0.0                                                  | set the investory cycle duration and interval (on-off) in milliseconds. Set to 0.0 (default                            |
| RSSIfilterThreshold=0                                               | ; only tags with RSSI data above this threshold will be reported (typical value -6500). Set 1                          |
|                                                                     |                                                                                                    |
| DecodeSGTIN96=False                                                 | ; decodes encoded SGTIN96 EPC data into SGTIN13 (GTIN13 plus EPC serial number)                                        |
| AddSerialToDecodedGTIN13=True                                       | ; includes the EPC serial number in GTIN13 decoded string                                                              |
| GTIN13SNseparator=0x2F                                              | ; ASCII character to be used as separator between decoded GTIN13 and serial number                                     |
| GS1CompanyPrefixLength=6                                            | ; number of digits used for the GS1 Company Prefix Length                                                              |
| DecodeEPCMemory=False                                               | ; output EPC data into EPC Tag URI (urn:epc:tag:) format                                                               |
| HidReportFormat=0                                                   | $\cdot$ set 0 to report FPC data only on 1 to report FPC+TTD                                                           |
| HidReportSeparator=0x20                                             | ASCII character to be used as separator between FPC and TID in HID reports                                             |
| HidReportCRcharacter=0xD                                            | ASCII character to be used as Carriage Return in HID reports                                                           |
| HidReportLFcharacter=0xA                                            | ; ASCII character to be used as Line Feed in HID reports                                                               |
|                                                                     |                                                                                                    |
| IncludeRSSI=False                                                   | ; set True to include RSSI data at the end of HID report data                                                          |
| RSSIReportSeparator=0x23                                            | ; leading character to be used before RSSI information                                                                 |
| PrSensor=0                                                          | ; set to 0 to disable presence sensor or between 1 to 10 to define the sensor sensitivity                              |
| HidTrigger=True                                                     | ; enable Start Inventory by LED Presence Sensor                                                                        |
| BeeperVolume=10                                                     | ; set beeper volume during inventory from 0 (no beep) to 10 (maximum volume)                                           |
|                                                                     |                                                                                                    |
|                                                                     |                                                                                                    |
|                                                                     |                                                                                                    |
|                                                                     |                                                                                                    |
|                                                                     |                                                                                                    |
|                                                                     |                                                                                                    |
|                                                                     | v                                                                                                    |
| <                                                                   |                                                                                                    |

2. Identify the virtual COM port that Windows assigned to the MiniPad – rPad device using the "Computer Management" applet.

| E Computer Management         |                                     | - 🗆 X          |
|-------------------------------|-------------------------------------|----------------|
| <u>File Action View H</u> elp |                                     |                |
| 🗢 🄿 🖄 📰 🖾 🛛 🖬                 | 嗯 🕅 🙀 🕫                             |                |
| 🛃 Computer Management (Local  | 🗸 🚔 Lenovo-MS                       | Actions        |
| 🗸 🙀 System Tools              | > 🖣 Audio inputs and outputs        | Device Manager |
| > 🕑 Task Scheduler            | > 🗃 Batteries                       | Mars Artists   |
| > 🛃 Event Viewer              | > 🚯 Bluetooth                       | More Actions • |
| > 👸 Shared Folders            | > 💻 Computer                        |                |
| > 🕵 Local Users and Groups    | >  Disk drives                      |                |
| > (N) Performance             | > 🔤 Display adapters                |                |
| Bevice Manager                | > 🕼 Human Interface Devices         |                |
| V 🔄 Storage                   | >    IDE ATA/ATAPI controllers      |                |
| Disk Management               | > 📷 Imaging devices                 |                |
| Services and Applications     | > C Keyboards                       |                |
|                               | > Memory technology devices         |                |
|                               | > 1 Mice and other pointing devices |                |
|                               | > Monitors                          |                |
|                               | > Network adapters                  |                |
|                               | > Portable Devices                  |                |
|                               | V Ports (COM & LPT)                 |                |
|                               | OSB Serial Device (COM7)            |                |
|                               |                                     |                |
|                               | > Processors                        |                |
|                               | Security devices                    |                |
|                               | > Contractions                      |                |
|                               | Sound video and game controllers    |                |
|                               | Storage controllers                 |                |
|                               | Suctem devices                      |                |
|                               | B Inversal Serial Bus controllers   |                |
|                               |                                     |                |
|                               |                                     |                |
| < >>                          |                                     | 1              |
|                               |                                     |                |

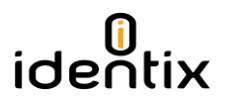

- 3. Download a terminal emulation program like Putty. You can get it from: <a href="http://www.putty.org/">http://www.putty.org/</a>
- 4. Execute Putty.exe and a screen like the following one will be displayed.
  - a. Select the COM virtual port
  - b. Set the Speed to 115.200 Bps
  - c. Set the Connection type to "Serial"
  - d. Hit the "Open" button

| 🕵 PuTTY Configuration                                                                                                    |                                                                                                    | ×                                 |
|----------------------------------------------------------------------------------------------------|----------------------------------------------------------------------------------------------------|-----------------------------------|
| Category:                                                                                                    |                                                                                                    |                                   |
| Category:<br>Session<br>Logging<br>Terminal<br>Keyboard<br>Bell<br>Features<br>Window<br>Appearance<br>Behaviour<br>Translation<br>Selection<br>Colours<br>Connection<br>Data<br>Proxy<br>Telnet<br>Rlogin<br>SSH<br>SSH<br>Serial | Basic options for your PuTTY se<br>Specify the destination you want to conner<br>Serial line<br>COM7<br>Connection type:<br>O Raw O Ielnet O Rlogin O SSH<br>Load, save or delete a stored session<br>Saved Sessions | ssion<br>ct to<br>Speed<br>115200 |
|                                                                                                    | Default Settings<br>RAW                                                                                                    | Load<br>Sa <u>v</u> e<br>Delete   |
|                                                                                                    | Close window on exit:<br>Always Never Only on clean exit                                                                                                    |                                   |
| About                                                                                                    | <u>O</u> pen                                                                                                    | <u>C</u> ancel                    |

5. Once you open the connection and hit "enter" a screen like this one will be displayed.

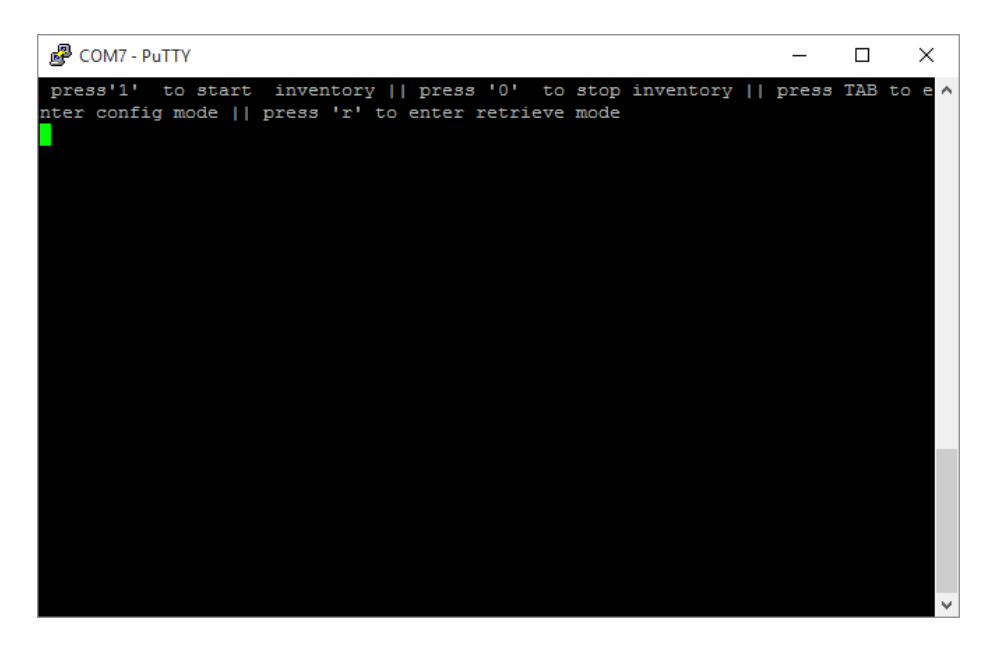

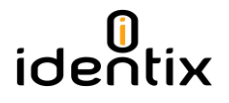

6. Press "1" and hit "Enter", then inventory of tags will start immediately. If you enter "0" and "Enter", inventory of tags will stop.

| Putty                    | - | ×      |
|--------------------------|---|--------|
| Inventory started        |   | ~      |
| e2801160600002052acde3a7 |   |        |
| e2801160600002052acde397 |   |        |
| e2801160600002052acde397 |   |        |
| e2801160600002052acde3a7 |   |        |
| e2801160600002052acde397 |   |        |
| e2801160600002052acde3a7 |   |        |
| e2801160600002052acde397 |   |        |
| e2801160600002052acde3a7 |   |        |
| e2801160600002052acde397 |   |        |
| e2801160600002052acde3a7 |   |        |
| e2801160600002052acde3a7 |   |        |
| e2801160600002052acde397 |   |        |
| e2801160600002052acde3a7 |   |        |
| e2801160600002052acde397 |   |        |
| e2801160600002052acde3a7 |   |        |
| e2801160600002052acde397 |   |        |
| e2801160600002052acde3a7 |   |        |
| e2801160600002052acde397 |   |        |
| e2801160600002052acde3a7 |   |        |
| e2801160600002052acde397 |   |        |
| e2801160600002052acde3a7 |   |        |
| Inventory stopped        |   |        |
|                          |   | $\sim$ |

### Configuration File settings

When operating in **HID and RAW modes**, operating parameters like: transmitted power, inventory mode and other settings may be changed via the Configuration File stored on the Identix drive.

The Configuration File name is "Identix-Pad.cfg".

Attention! The settings on the Configuration File have no effect when the device is running in Transparent mode

#### **Operating Mode**

Opmode=R, defines the device operating mode: T for transparent mode, H for keyboard emulation (HID), R for raw serial data output and allows users to configure the MiniPad – rPad mode of operation.

#### **Regulatory Region**

Region=0, sets the reader for FCC (USA), 13 for Anatel (Brasil)

Each country determines the frequencies / channels UHF RFID readers may operate. Set this field according to the regulatory region you are in.

Attention! The regions marked in Blue are only available on the European version of the MiniPad and rPad devices. CHECK FOR AVAILABILITY OF EUROPEAN VERSION WITH IDENTIX REPRESENTATIVE

| FCC PART 15 247                | 0  |
|--------------------------------|----|
| HONG KONG 920 925 MHZ          | 3  |
| TAIWAN 922 928 MHZ             | 4  |
| ETSI EN 302 208 V1 4 1         | 7  |
| KOREA 917 921 MHZ              | 8  |
| MALAYSIA 919 923 MHZ           | 9  |
| CHINA 920 925 MHZ              | 10 |
| SOUTH AFRICA 915 919 MHZ       | 12 |
| BRAZIL 902 907 AND 915 928 MHZ | 13 |
| THAILAND 920 925 MHZ           | 14 |
| SINGAPORE 920 925 MHZ          | 15 |
| AUSTRALIA 920 926 MHZ          | 16 |
| INDIA 865 867 MHZ              | 17 |
| URUGUAY 916 928 MHZ            | 18 |
| VIETNAM 920 925 MHZ            | 19 |
| ISRAEL 915 917 MHZ             | 20 |
| PHILIPPINES 918 920 MHZ        | 21 |
| INDONESIA 923 925 MHZ          | 23 |
| NEW ZEALAND 921P5 928 MHZ      | 24 |
| JAPAN 916 921 MHZ NO LBT       | 25 |
| PERU 916 928 MHZ               | 26 |
| RUSSIA 916 921 MHZ             | 27 |

#### **Transmitted Power**

TXPower=10 set the transmit power in dBm (maximum 23).

This setting allows to define the transmitter power the RFID radio will use for inventory tags.

Attention! MiniPad and rpad devices allow a maximum transmission power of 23dBm.

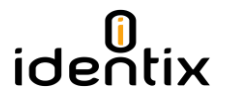

#### Inventory Search Mode

Inventory= X sets the tag inventory search mode: D for Dual Target, S for Single Target and SS for Single Target with Suppression

- Gen2 compliant RFID tags have four logical sessions
  - An inventory round operates in one and only one logical session
  - The session is set by a parameter in the Query command
- Each session has an independent inventory flag
  - $\circ$  The tag toggles the state of its inventory flag once it has been counted
  - The *inventory* flag has two states, A or B (logical 0 or 1 respectively)

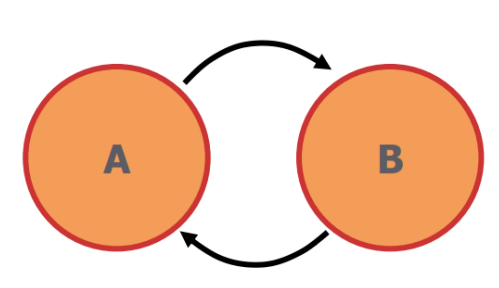

- Moves all 'A' tags into 'B'
- Moves all 'B' tags into 'A'
- Generates many, many reads
- Good for small populations or static environments

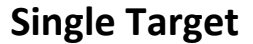

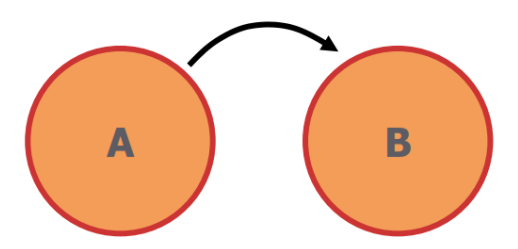

- Moves all 'A' tags into 'B'
- Reads tags once
- Allows 'B' tags to stay quiet
- Good for high population, dynamic environments

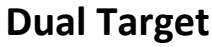

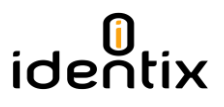

## Single Target with Suppression

- Suppression algorithm further reduces the number of times tags are re-read
- Potentially improves read percentages up to 20%

|                                         | Sess             | ion 0                | Sess             | ion 1                | Session 2        |                       | Session 3        |                      |
|-----------------------------------------|------------------|----------------------|------------------|----------------------|------------------|-----------------------|------------------|----------------------|
|                                         | Tag<br>energized | Tag not<br>energized | Tag<br>energized | Tag not<br>energized | Tag<br>energized | Tag not<br>energized  | Tag<br>energized | Tag not<br>energized |
| Single<br>Target                        | Infinite         | o                    | 0.5 to 5s        | 0.5 to 5s            | Infinite         | 2s min<br>Up to 60s   | Infinite         | 2s min<br>Up to 60s  |
| Single<br>Target<br>with<br>Suppression | $\mathbf{X}$     | $\mathbf{X}$         | Infinite         | 0.5 to 5s            | $\mathbf{X}$     | $\mathbf{\mathbf{X}}$ | $\mathbf{X}$     | $\mathbf{X}$         |

#### Tag on reader field (energized) Tag out of reader field (not energized) Tag read Dual Target В В TS1 Session 1 session x Persistence 0.5 to 5s TS2/3 Session 2 or 3 not TS1 TS1 energized. Minimum Single Target В В В В persistence: 2s up to ~60s Session 1 TS2/3 Single Target В Session 2 or 3 TS1 Single Target В with Suppression

#### Behavior of Search Mode and Sessions

time

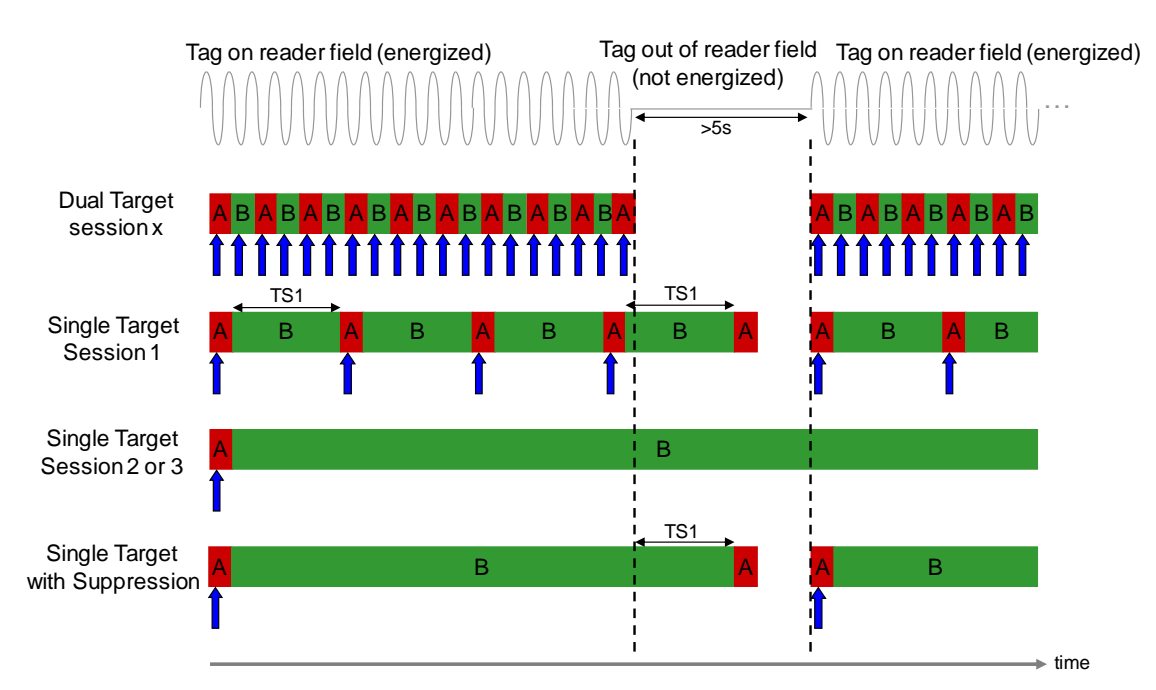

#### Behavior of Search Mode and Sessions on intermittent reading field

#### Inventory Gen2 Session

Session= X set the session under Gen2 standard for Tag inventory. Chose session: 0, 1, 2 or 3.

#### Tag Population Estimate

TagPopulationEstimate= 4 an estimate of the tag population in view of the RF field of the antenna

- Defines the estimation of the tag population you want to read
- This parameter is used to optimize the anti-collision algorithm
- Set this value to a power of 2

#### Inventory Cycle

InventoryCycle=0,0 sets the inventory cycle duration and interval (on-off) in milliseconds. Set to 0,0 (default) for continuous inventory

• Users can define the inventory cycle (on/off) interval. For instance, to read tags for a period of 5 seconds and sleep another 5 seconds, set InventoryCycle=5000,5000

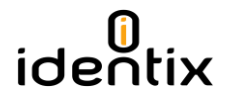

#### **RSSI Filter**

RSSIfilterThreshold=X, only tags with RSSI data above this threshold will be reported (typical value -6500). Set to 0 to disable RSSI filtering

• This is a "filter" that allows users to configure the threshold above a given Received Signal Strength Indication, the tags will be reported

#### Automatic decoding of SGTIN96 encoded data

DecodeSGTIN96=False - decodes encoded SGTIN96 EPC data into SGTIN13 (GTIN13 plus EPC serial number)

AddSerialToDecodedGTIN13=True - includes the EPC serial number in GTIN13 decoded string

GTIN13SNseparator=0x2F - ASCII character to be used as separator between decoded GTIN13 and serial number

GS1CompanyPrefixLength=6 - number of digits used for the GS1 Company Prefix Length

DecodeEPCMemory=False - output EPC data into EPC Tag URI (urn:epc:tag:...) format

 This setting allows MiniPad – rpad to automatic decode the tags EPC memory (SGTIN96 format) data into to UPC / EAN-13 "human readable" barcode format.

#### Include TID on inventory reports

HidReportFormat=0 - set 0 to report EPC data only or 1 to report EPC+TID

HidReportSeparator=0x20 - ASCII character to be used as separator between EPC and TID in HID reports

HidReportCRcharacter=0xD - ASCII character to be used as Carriage Return in HID reports

HidReportLFcharacter=0xA - ASCII character to be used as Line Feed in HID reports

• This setting allows MiniPad – rpad to automatic include the TID (Tag Unique ID) data in tag read reports.

#### Include RSSI on inventory reports

IncludeRSSI=False - set True to include RSSI data at the end of HID report data

RSSIReportSeparator=0x23 - leading character to be used before RSSI information

 This setting allows MiniPad – rpad to automatic include the RSSI value (Received Signal Strength Indication) in tag read reports

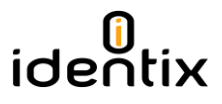

#### Modifying configuration settings in HID Keyboard Emulation mode

Once the device is running in HID Keyboard Emulation mode of operation, simply open the configuration file "Identix-Pad.cfg" and edit it using Notepad.

Warning! Use only Windows Notepad to edit the configuration file.

For example, to change the Transmitter Power from 10dBm to 23dBm, just edit the corresponding entry from "TXPower=10" to "TXPower=23".

Save the file and the MiniPad – rPad device will immediately accept this new setting.

Attention! if you put and invalid value or change the configuration file inappropriately, the wrong setting will be ignored.

| Identix-Pad.cfg - Notepad                                                                                                    | - □ >                                                                                                    | <          |
|----------------------------------------------------------------------------------------------------|----------------------------------------------------------------------------------------------------|------------|
| <u>File E</u> dit F <u>o</u> rmat <u>V</u> iew <u>H</u> elp                                                                         |                                                                                                    |            |
| Opmode=H<br>Region=0                                                                                                    | ; defines the device operating mode: T for transparent mode, H for keyboard emulation (HID), ; set 0 for FCC (USA), 13 for Anatel (Brasil) or consult Identix for other regions                                                                                                    | ^          |
| TXPower=23<br>Inventory=D<br>Session=1<br>TagPopulationEstimate=4<br>InventoryCycle=0,0<br>RSSIfilterThreshold=0                    | ; transmit power in dBm (maximum 23)<br>; Inventory search mode: D for Dual Target, S for Single Target and SS for Single Target with<br>; Gen2 Tag inventory session: 0, 1, 2 or 3<br>; an estimate of the tag population in view of the RF field of the antenna<br>; set the inventory cycle duration and interval (on-off) in milliseconds. Set to 0,0 (default<br>; only tags with RSSI data above this threshold will be reported (typical value -6500). Set t | ,<br> <br> |
| DecodeSGTIN96=False<br>AddSerialToDecodedGTIN13=True<br>GTIN135Nseparator=0x2F<br>GS1CompanyPrefixLength=6<br>DecodeEPCMemory=False | ; decodes encoded SGTIN96 EPC data into SGTIN13 (GTIN13 plus EPC serial number)<br>; includes the EPC serial number in GTIN13 decoded string<br>; ASCII character to be used as separator between decoded GTIN13 and serial number<br>; number of digits used for the GS1 Company Prefix Length<br>; output EPC data into EPC Tag URI (urn:epc:tag:) format                                                                                                    |            |
| HidReportFormat=0<br>HidReportSeparator=0x20<br>HidReportCRcharacter=0xD<br>HidReportLFcharacter=0xA                                | ; set 0 to report EPC data only or 1 to report EPC+TID<br>; ASCII character to be used as separator between EPC and TID in HID reports<br>; ASCII character to be used as Carriage Return in HID reports<br>; ASCII character to be used as Line Feed in HID reports                                                                                                    |            |
| IncludeRSSI=True<br>RSSIReportSeparator=0x23                                                                                        | ; set True to include RSSI data at the end of HID report data ; leading character to be used before RSSI information                                                                                                    |            |
| PrSensor=0<br>HidTrigger=True<br>BeeperVolume=10                                                                                    | ; set to 0 to disable presence sensor or between 1 to 10 to define the sensor sensitivity<br>; enable Start Inventory by LED Presence Sensor<br>; set beeper volume during inventory from 0 (no beep) to 10 (maximum volume)                                                                                                    |            |
|                                                                                                    |                                                                                                    |            |
|                                                                                                    |                                                                                                    | ~          |
| <                                                                                                    | >                                                                                                    | .::        |

You may change any other setting using the same procedure.

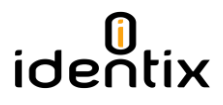

#### Modifying configuration settings in RAW mode

Once the device is running in RAW mode of operation you can change the settings on the configuration file in two different ways:

1) By editing the configuration file "Identix-Pad.cfg" and changing the desired settings. While running in RAW mode, the new settings on the configuration file will only take effect when the computer is rebooted.

Warning! Use only Windows Notepad to edit the configuration file.

2) The other way of changing the operating parameters without requiring a reboot is via user commands on the terminal emulation program. In this case, simply open the serial port using a terminal emulation program like Putty.

#### Modifying settings via command line

- a. Download a terminal emulation program like Putty. You can get it from: <a href="http://www.putty.org/">http://www.putty.org/</a>
- b. Execute Putty.exe and a screen similar to the following one will be displayed.
- c. Select the COM virtual port
- d. Set the Speed to 115.200 Bps
- e. Set the Connection type to "Serial"
- f. Hit the "Open" button

| 🕵 PuTTY Configuration                                                                                                    |                                                                                             | ×                               |
|----------------------------------------------------------------------------------------------------|---------------------------------------------------------------------------------------------|---------------------------------|
| Category:                                                                                                    |                                                                                             |                                 |
| - Session                                                                                                    | Basic options for your PuTTY se                                                             | ssion                           |
|                                                                                                    | Specify the destination you want to conne                                                   | ect to                          |
|                                                                                                    | Serial line                                                                                 | Speed                           |
| Bell                                                                                                    | COM7                                                                                        | 115200                          |
| Features<br>⊡ • Window                                                                                                    | Connection type:<br>○ Ra <u>w</u> ○ <u>T</u> elnet ○ Rlogin ○ <u>S</u> SF                   | H                               |
| Appearance     Behaviour     Translation     Selection     Colours     Otorection     Data     Proxy     Telnet     Rlogin     E: SSH | Load, save or delete a stored session<br>Sav <u>e</u> d Sessions<br>Default Settings<br>RAW | Load<br>Sa <u>v</u> e<br>Delete |
| Serial                                                                                                    | Close window on e <u>xi</u> t:<br>Always Never Only on c                                    | lean exit                       |
| About                                                                                                    | Open                                                                                        | <u>C</u> ancel                  |

3) Once you open the connection and hit "enter", a screen similar to this one will be displayed.

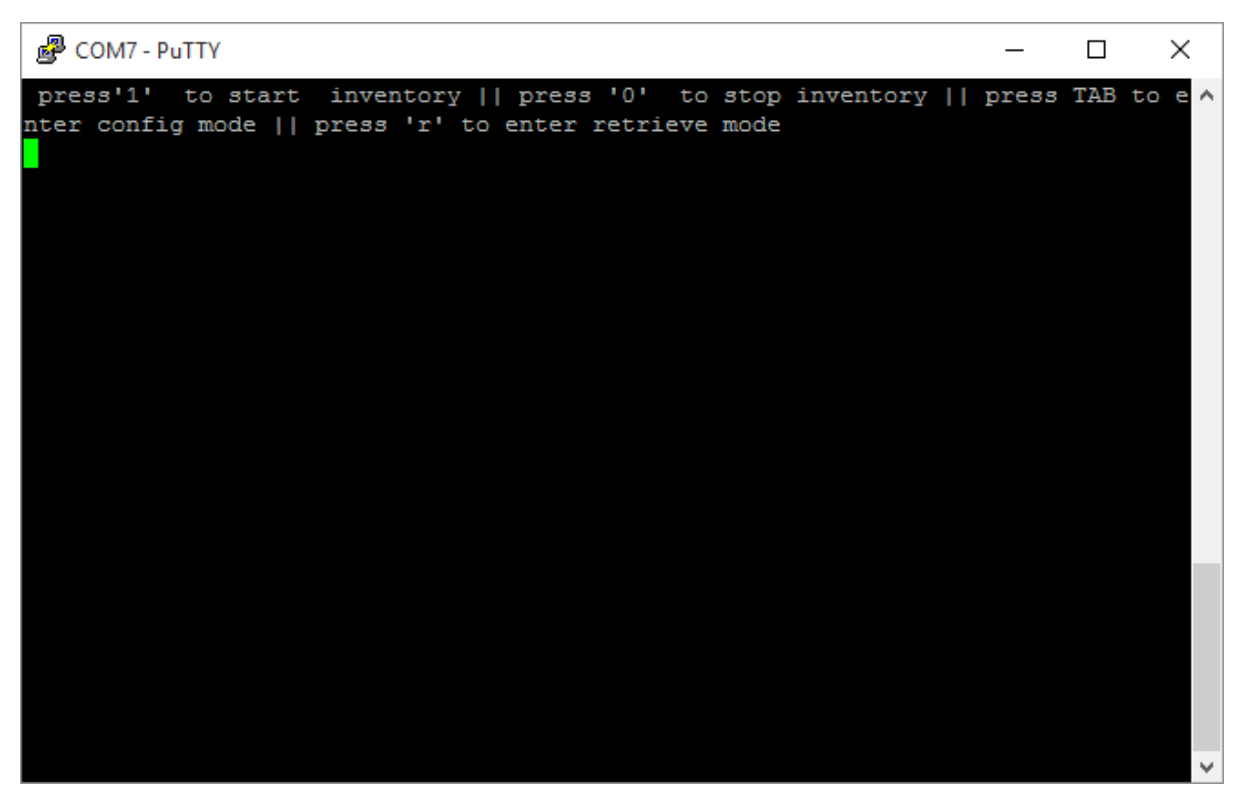

4) To enter the configuration command prompt, hit "TAB". The device will now be ready to accept configuration commands.

| B COM7 - PuTTY                                   | _ | ×        |
|--------------------------------------------------|---|----------|
| e2801160600002052acde3a7                         |   | $\wedge$ |
| e2801160600002052acde397                         |   |          |
| e2801160600002052acde3a7                         |   |          |
| e2801160600002052acde397                         |   |          |
| e2801160600002052acde3a7                         |   |          |
| e2801160600002052acde397                         |   |          |
| e2801160600002052acde3a7                         |   |          |
| e2801160600002052acde3a7                         |   |          |
| e2801160600002052acde397                         |   |          |
| e2801160600002052acde3a7                         |   |          |
| e2801160600002052acde397                         |   |          |
| e2801160600002052acde3a7                         |   |          |
| e2801160600002052acde397                         |   |          |
| e2801160600002052acde3a7                         |   |          |
| e2801160600002052acde397                         |   |          |
| e2801160600002052acde3a7                         |   |          |
| e2801160600002052acde397                         |   |          |
| e2801160600002052acde3a7                         |   |          |
| Inventory stopped                                |   |          |
|                                                  |   |          |
| Identix firmware 1.39                            |   |          |
| Configuration mode Press TAB to exit Config mode |   |          |
|                                                  |   |          |
|                                                  |   | $\sim$   |
|                                                  |   |          |

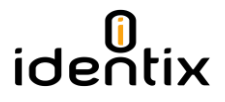

5) For example, if you want to have the RSSI data reported along with the tags inventory data, just enter the command exactly as it appears on the Configuration File.

Type "IncludeRSSI=True" and hit "Return"

Attention! All commands are case sensitive.

The new setting will be saved on the configuration file and automatically applied when you leave the configuration mode command prompt.

| ø    |              |  |
|------|--------------|--|
| see. | COM7 - PuTTY |  |

| 🚰 COM7 - PuTTY                                 |                                                                                            | -       |        |   |
|------------------------------------------------|--------------------------------------------------------------------------------------------|---------|--------|---|
| sion                                           |                                                                                            |         |        | ~ |
| Session=1                                      | ; Gen2 Tag inventory session: 0, 1, 2 or 3                                                 |         |        |   |
| TagPopulationEstimate=4                        | ; an estimate of the tag population in view of the RF field of the antenna                 |         |        |   |
| InventoryCycle=0,0<br>ntinuous inventory       | ; set the inventory cycle duration and interval (on-off) in milliseconds. Set to 0,0 (d $$ | efault) | for co |   |
| RSSIfilterThreshold=0<br>isable RSSI filtering | ; only tags with RSSI data above this threshold will be reported (typical value -6500).    | Set to  | 0 to d |   |
| DecodeSGTIN96=False                            | ; decodes encoded SGTIN96 EPC data into SGTIN13 (GTIN13 plus EPC serial number)            |         |        |   |
| AddSerialToDecodedGTIN13=True                  | ; includes the EPC serial number in GTIN13 decoded string                                  |         |        |   |
| GTIN13SNseparator=0x2F                         | ; ASCII character to be used as separator between decoded GTIN13 and serial number         |         |        |   |
| GS1CompanyPrefixLength=6                       | ; number of digits used for the GS1 Company Prefix Length                                  |         |        |   |
| DecodeEPCMemory=False                          | ; output EPC data into EPC Tag URI (urn:epc:tag:) format                                   |         |        |   |
| HidReportFormat=0                              | ; set 0 to report EPC data only or 1 to report EPC+TID                                     |         |        |   |
| HidReportSeparator=0x20                        | ; ASCII character to be used as separator between EPC and TID in HID reports               |         |        |   |
| HidReportCRcharacter=0xD                       | ; ASCII character to be used as Carriage Return in HID reports                             |         |        |   |
| HidReportLFcharacter=0xA                       | ; ASCII character to be used as Line Feed in HID reports                                   |         |        |   |
| IncludeRSSI=False                              | ; set True to include RSSI data at the end of HID report data                              |         |        |   |
| RSSIReportSeparator=0x23                       | ; leading character to be used before RSSI information                                     |         |        |   |
| PrSensor=0                                     | ; set to 0 to disable presence sensor or between 1 to 10 to define the sensor sensitivi    | ty      |        |   |
| HidTrigger=True                                | ; enable Start Inventory by LED Presence Sensor                                            |         |        |   |
| BeeperVolume=10                                | ; set beeper volume during inventory from 0 (no beep) to 10 (maximum volume)               |         |        |   |
| >                                              |                                                                                            |         |        |   |
| Identix firmware 1.39                          |                                                                                            |         |        |   |
| Configuration mode Press TAB to                | exit Config mode                                                                           |         |        |   |
| >IncludeRSSI=True                              |                                                                                            |         |        |   |
| Updating Parameters                            |                                                                                            |         |        |   |
| Done                                           |                                                                                            |         |        |   |
| >                                              |                                                                                            |         |        | ~ |

6) To retrieve the current configuration data, just type "r" while in the main RAM mode command prompt.

| Putty                                                                          | - 🗆 X                                                                                                    |
|--------------------------------------------------------------------------------|----------------------------------------------------------------------------------------------------|
| Retrieve Mode: Prints config f                                                 | ile data ^                                                                                                    |
| Opmode=R<br>w serial data output                                               | ; defines the device operating mode: T for transparent mode, H for keyboard emulation (HID), R for ra                                                                                                    |
| Region=0                                                                       | ; set 0 for FCC (USA), 13 for Anatel (Brasil) or consult Identix for other regions                                                                                                    |
| TXPower=23                                                                     | ; transmit power in dBm (maximum 23)                                                                                                    |
| Inventory=D<br>sion                                                            | ; Inventory search mode: D for Dual Target, S for Single Target and SS for Single Target with Suppres                                                                                                    |
| Session=1                                                                      | : Gen2 Tag inventory session: 0, 1, 2 or 3                                                                                                    |
| TagPopulationEstimate=4                                                        | : an estimate of the tag population in view of the RF field of the antenna                                                                                                    |
| InventoryCycle=0,0<br>ntinuous inventory                                       | ; set the inventory cycle duration and interval (on-off) in milliseconds. Set to 0,0 (default) for co                                                                                                    |
| RSSIfilterThreshold=0<br>isable RSSI filtering                                 | ; only tags with RSSI data above this threshold will be reported (typical value -6500). Set to 0 to d                                                                                                    |
| DecodeSGTIN96=False<br>AddSerialToDecodedGTIN13=True<br>GTIN13SNseparator=0x2F | ; decodes encoded SGTIN96 EPC data into SGTIN13 (GTIN13 plus EPC serial number)<br>; includes the EPC serial number in GTIN13 decoded string<br>; ASCII character to be used as separator between decoded GTIN13 and serial number |
| GS1CompanyPrefixLength=6<br>DecodeEPCMemory=False                              | ; number of digits used for the GS1 Company Prefix Length<br>; output EPC data into EPC Tag URI (urn:epc:tag:) format                                                                                                    |
| HidReportFormat=0                                                              | ; set 0 to report EPC data only or 1 to report EPC+TID                                                                                                    |
| HidReportSeparator=0x20                                                        | ; ASCII character to be used as separator between EPC and TID in HID reports                                                                                                    |
| HidReportCRcharacter=0xD<br>HidReportLFcharacter=0xA                           | ; ASCII character to be used as Carriage Return in HID reports<br>; ASCII character to be used as Line Feed in HID reports                                                                                                    |
| IncludeRSSI=False                                                              | ; set True to include RSSI data at the end of HID report data                                                                                                    |
| RSSIReportSeparator=0x23                                                       | ; leading character to be used before RSSI information                                                                                                    |
| PrSensor=0                                                                     | ; set to 0 to disable presence sensor or between 1 to 10 to define the sensor sensitivity                                                                                                    |
| HidTrigger=True                                                                | ; enable Start Inventory by LED Presence Sensor                                                                                                    |
| BeeperVolume=10                                                                | ; set beeper volume during inventory from 0 (no beep) to 10 (maximum volume)                                                                                                    |
|                                                                                |                                                                                                    |

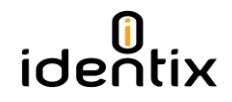

### How to integrate MiniPad and rPad devices with user's application

MiniPad and rPad devices were designed for easy integration with virtually any existing software application. The devices may be used in different platforms including, Intel based PCs, MACs, tablets and small computer boards such as RaspberryPi, BeagleBone Black and others.

#### HID Keyboard Wedge Emulation – read/inventory only

This is the simplest and straightforward way of integration. The device will behave as it were a "barcode scanner", simply reporting the RFID read data as it were a human typing on a keyboard.

#### Software Development

The other way of integration between MiniPad and rPad devices with businesses applications is via software development. There are basically two options for doing that.

#### RAW Operating Mode - ASCII commands - read/inventory only

This is the simplest way of to develop the code to integrate the devices with the business application. **Virtually all programing languages may be used** since there are only two functions that must be used: 1) connection over a serial port and 2) parsing of ASCII strings.

Using the RAW operating mode will allow users programmatically to configure the devices and execute inventory (read only). If your application requires writing into the RFID tags, you will need to use the IRI Application Programming Interface.

#### IRI - Low level API - read/inventory and write commands

IRI stands for "Impinj Reader Interface". It is a low level API that allow users to develop integration software with all features available, including reading, inventory and writing into RFID tags.

IRI was developed in C language and is available in 02 forms

- 1) A "wrapper" for .NET developed by Identix. This library can be downloaded directly from the Identix support web site: *https://idntx.zendesk.com*
- 2) Source codes in C. A special license / authorization is required. Please contact Identix for further details.

| Operating System | Programing Language<br>Operating Mode |  |  |  |
|------------------|---------------------------------------|--|--|--|
| Windows          | Visual Studio C# (IRI)                |  |  |  |
|                  | Java (RAW)                            |  |  |  |
|                  | ANSI C (IRI and RAW)                  |  |  |  |
|                  | Phyton (IRI and RAW)                  |  |  |  |
|                  | Others (Raw)                          |  |  |  |
| Linux            | Java (RAW)                            |  |  |  |
|                  | ANSI C (IRI and RAW)                  |  |  |  |
|                  | Phyton (IRI and RAW)                  |  |  |  |
|                  | Other (RAW)                           |  |  |  |
| MacOS            | Java (RAW)                            |  |  |  |
|                  | ANSI C (IRI and RAW)                  |  |  |  |
|                  | Phyton (IRI and RAW)                  |  |  |  |
|                  |                                       |  |  |  |

#### Supported Operating Systems and Programming Languages

|         | Other (RAW)          |
|---------|----------------------|
| Android | Java (RAW)           |
|         | ANSI C (IRI and RAW) |
|         | Phyton (IRI and RAW) |
|         | Other (RAW)          |
| Other   | Any (Raw)            |

#### Firmware Management

MiniPad and rPad devices have 02 distinct firmwares with specific instructions for updating each one of them. The first one is the "RFID-SIP" firmware (related to low level functions of the UHF Gen2 protocol) and the other one is the "Controller Firmware" (which manages the device connectivity to the Host computer).

#### Obtaining the device serial number and Firmware versions

An information file ("Idevinfo.txt") is created inside a removable drive (labeled IDENTIX that mounts automatically when the MiniPad / rPad device connects to the host computer) automatically when the MiniPad / rPad device connects to a computer. Open the file on notepad to obtain

- Device serial number
- RFID SIP firmware version
- Controller firmware version
- Internal and external temperatures of the device

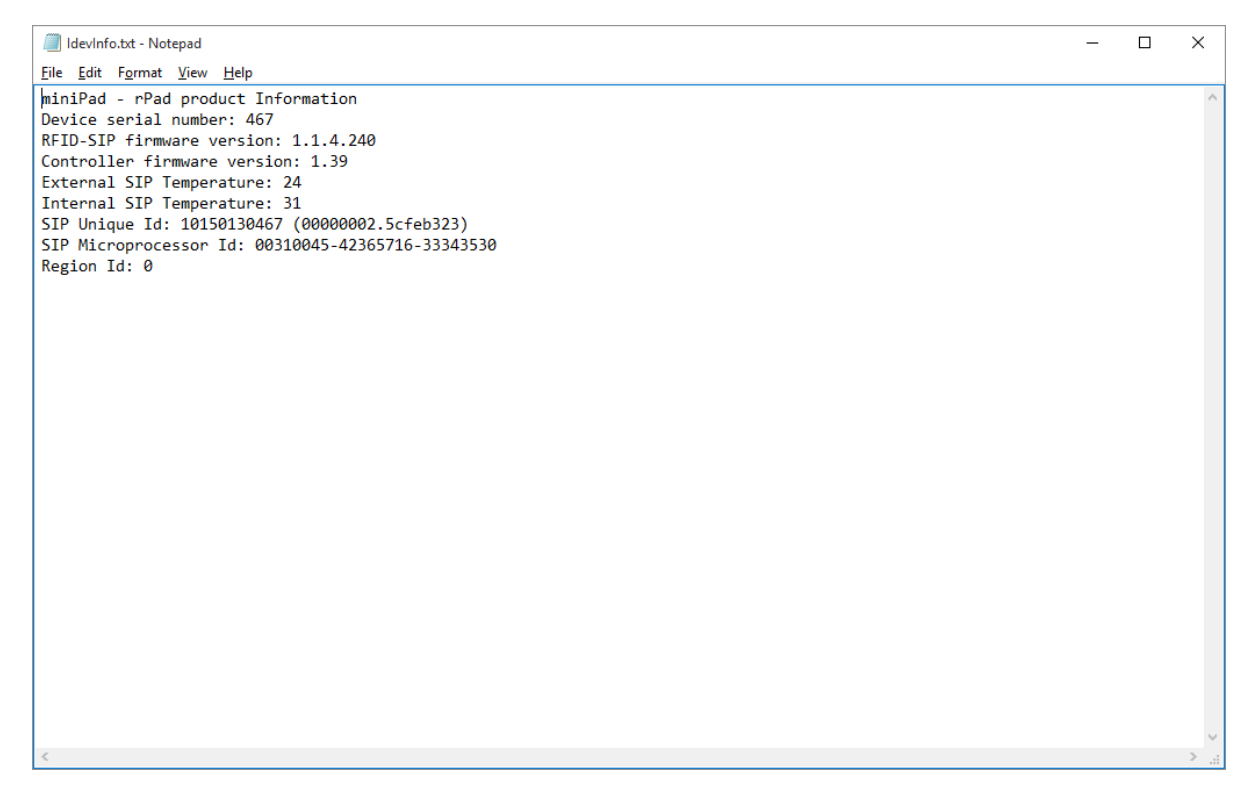

#### Updating the "Controller Firmware" on MiniPad – rPad devices

MiniPad and rPad devices have 02 distinct firmwares with specific instructions for updating each one of them. The first one is the "RFID-SIP" firmware (related to low level functions of the UHF Gen2 protocol) and the other one is the "Controller Firmware" (which manages the device connectivity to the Host computer). This chapter contains specific instructions to update the "Controller Firmware" only.

 Open the device information file to identify the current firmware version. Connect your device to a Windows machine and open the "Identix" drive that is automatically mounted when you connect the device to the computer. The file that contains the device information is named "IdevInfo.txt"

| 🕳   🛃 📙 🖛                               |          | Dri                                      | ve Tools | D:\                          |                      |               |              |          |                      | _                       |                                        | ×          |
|-----------------------------------------|----------|------------------------------------------|----------|------------------------------|----------------------|---------------|--------------|----------|----------------------|-------------------------|----------------------------------------|------------|
| File Home                               | Share    | View M                                   | anage    |                              |                      |               |              |          |                      |                         |                                        | ^ <b>?</b> |
| Pin to Quick Copy<br>access             | Paste    | 6 Cut<br>■ Copy path<br>1 Paste shortcut | 🖕 M      | ove to ▼<br>opy to ▼<br>Orga | X Delete -<br>Rename | New<br>folder | Propert<br>• | ies Open | oen ⊤<br>it<br>story | Selec<br>Selec<br>Inver | ct all<br>ct none<br>rt selec<br>elect | tion       |
| $\leftarrow \rightarrow \cdot \uparrow$ | - > IDEN | NTIX (D:)                                |          |                              |                      |               |              | 5 V      | Searc                | h IDENTI                | X (D:)                                 | م          |
| 🖈 Quick access                          |          | Name                                     |          | ^                            |                      | Date modif    | ied          | Туре     |                      | S                       | ize                                    |            |
| Documents                               | *        | Identix-P                                | ad.cfg   |                              |                      | 30/05/2015    | 12:10        | CFG Fil  | e                    |                         |                                        | 3 KB       |
| 🎎 mauricio                              | *        | ldevinfo.                                | txt      |                              |                      | 11/09/1981    | 03:30        | Text Do  | cument               |                         |                                        | 1 KB       |
| 📃 Desktop                               | *        |                                          |          |                              |                      |               |              |          |                      |                         |                                        |            |
| 🞎 Identix                               | *        |                                          |          |                              |                      |               |              |          |                      |                         |                                        |            |
| 归 Impinj                                | *        |                                          |          |                              |                      |               |              |          |                      |                         |                                        |            |
| - RFID                                  | *        |                                          |          |                              |                      |               |              |          |                      |                         |                                        |            |
| J OfficeWork                            | *        |                                          |          |                              |                      |               |              |          |                      |                         |                                        |            |
| Work-MS                                 | *        |                                          |          |                              |                      |               |              |          |                      |                         |                                        |            |
| This PC                                 | Ŕ        |                                          |          |                              |                      |               |              |          |                      |                         |                                        |            |
| 🐉 Dropbox                               |          |                                          |          |                              |                      |               |              |          |                      |                         |                                        |            |
| \land OneDrive                          |          |                                          |          |                              |                      |               |              |          |                      |                         |                                        |            |
| 💻 This PC                               |          |                                          |          |                              |                      |               |              |          |                      |                         |                                        |            |
| IDENTIX (D:)                            |          |                                          |          |                              |                      |               |              |          |                      |                         |                                        |            |
| 💣 Network                               |          |                                          |          |                              |                      |               |              |          |                      |                         |                                        |            |
| 2 items                                 |          |                                          |          |                              |                      |               |              |          |                      |                         |                                        |            |

# identix

2) Identify the Controller Firmware version by opening the "IdevInfo.txt" file on Notepad.

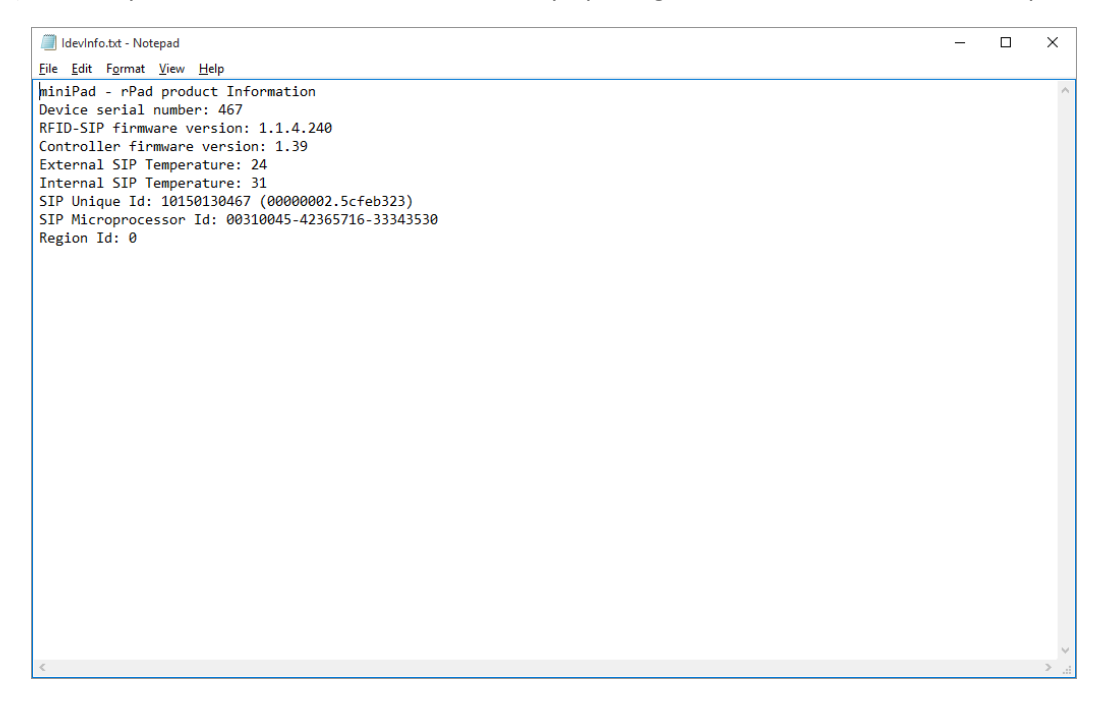

3) After having the new firmware file on your hands (available for download at the Identix support web site), put your device in DFU (Device Firmware Update) mode. To do that, open the Identix-Pad.cfg file on Notepad and include the statement "DFUmode=True" on the first line of the file. The statement is case sensitive so be careful editing the configuration file.

| Identix-Pad.cfg - Notepad                                           | - 0                                                                                         | $\times$ |
|---------------------------------------------------------------------|---------------------------------------------------------------------------------------------|----------|
| <u>F</u> ile <u>E</u> dit F <u>o</u> rmat <u>V</u> iew <u>H</u> elp |                                                                                             |          |
| DFUmode=True                                                        |                                                                                             | ~        |
| Opmode=T                                                            | ; defines the device operating mode: T for transparent mode, H for keyboard emulation (HID) | ,        |
| Region=0                                                            | ; set 0 for FCC (USA), 13 for Anatel (Brasil) or consult Identix for other regions          |          |
| TXPower=10                                                          | ; transmit power in dBm (maximum 23)                                                        |          |
| Inventory=D                                                         | ; Inventory search mode: D for Dual Target, S for Single Target and SS for Single Target wi | tł       |
| Session=1                                                           | ; Gen2 Tag inventory session: 0, 1, 2 or 3                                                  |          |
| TagPopulationEstimate=4                                             | ; an estimate of the tag population in view of the RF field of the antenna                  |          |
| InventoryCycle=0,0                                                  | ; set the inventory cycle duration and interval (on-off) in milliseconds. Set to 0,0 (defau | 11       |
| RSSIfilterThreshold=0                                               | ; only tags with RSSI data above this threshold will be reported (typical value -6500). Set | 1        |
| DecodeSGTIN96=False                                                 | ; decodes encoded SGTIN96 EPC data into SGTIN13 (GTIN13 plus EPC serial number)             |          |
| AddSerialToDecodedGTIN13=True                                       | ; includes the EPC serial number in GTIN13 decoded string                                   |          |
| GTIN13SNseparator=0x2F                                              | ; ASCII character to be used as separator between decoded GTIN13 and serial number          |          |
| GS1CompanyPrefixLength=6                                            | ; number of digits used for the GS1 Company Prefix Length                                   |          |
| DecodeEPCMemory=False                                               | ; output EPC data into EPC Tag URI (urn:epc:tag:) format                                    |          |
| HidReportFormat=0                                                   | ; set 0 to report EPC data only or 1 to report EPC+TID                                      |          |
| TIDlength=32                                                        | ; defines the length of TID field (bits) to chips that are not Impinj Monza. Set to 0 for a | ut       |
| HidReportSeparator=0x20                                             | ; ASCII character to be used as separator between EPC and TID in HID reports                |          |
| HidReportCRcharacter=0xD                                            | ; ASCII character to be used as Carriage Return in HID reports                              |          |
| HidReportLFcharacter=0xA                                            | ; ASCII character to be used as Line Feed in HID reports                                    |          |
| IncludeRSSI=False                                                   | ; set True to include RSSI data at the end of HID report data                               |          |
| RSSIReportSeparator=0x23                                            | ; leading character to be used before RSSI information                                      |          |
| PrSensor=0                                                          | ; set to 0 to disable presence sensor or between 1 to 10 to define the sensor sensitivity   |          |
| HidTrigger=True                                                     | : enable Start Inventory by LED Presence Sensor                                             |          |
| BeeperVolume=10                                                     | ; set beeper volume during inventory from 0 (no beep) to 10 (maximum volume)                |          |
|                                                                     |                                                                                             |          |
|                                                                     |                                                                                             |          |
|                                                                     |                                                                                             |          |
|                                                                     |                                                                                             | ~        |
| <                                                                   |                                                                                             | > .:     |

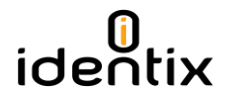

- 4) After saving the configuration file on Notepad, the device will reboot and enter in "DFU mode". The "Identix" drive will dismount and your will no longer have access to the configuration file.
- 5) Locate the "Python\_Firmware Upgrade". Identix provides this utility on a zipped file. Create a folder and unzip all content of the zip package inside it. Execute the file "Pyton\_Firmware\_UpgradeGUI.exe" by double clicking over it.

| 🔜   🕑 📴 🛨                                                                       | Application Tools                                              | C:\Tl\Python_Fi                                    | rmware_Upgrad | er                | - 🗆 ×               |
|---------------------------------------------------------------------------------|----------------------------------------------------------------|----------------------------------------------------|---------------|-------------------|---------------------|
| File Home Share                                                                 | View Manage                                                    |                                                    |               |                   | ^ <b>(</b>          |
| Pin to Quick Copy Paste                                                         | Cut Move to<br>Copy path Copy to                               | <ul> <li>✓ Delete ▼</li> <li>✓ ■ Rename</li> </ul> | New<br>folder | Properties        | Select all          |
| Clipboard                                                                       | Or                                                             | ganize                                             | New           | Open              | Select              |
| $\leftarrow$ $\rightarrow$ $\checkmark$ $\uparrow$ $\square$ $\rightarrow$ This | s PC $\rightarrow$ Windows (C:) $\rightarrow$ TI $\rightarrow$ | Python_Firmware                                    | _Upgrader     | ✓ <sup>で</sup> Se | arch Python_Firmw 🔎 |
| 📌 Quick access                                                                  | Name                                                           |                                                    | Date modifie  | ed Type           | Size                |
| 🔮 Documents 🛛 🖈                                                                 | css                                                            |                                                    | 24/02/2015 1  | 2:40 File folder  |                     |
| 🎎 mauricio 🛛 🖈                                                                  | doc                                                            |                                                    | 24/02/2015 1  | 2:40 File folder  |                     |
| 📃 Desktop 🛛 🖈                                                                   | images                                                         |                                                    | 24/02/2015 1  | 2:40 File folder  |                     |
| 🔐 Identix 🛛 🖈                                                                   | License_Manifest                                               |                                                    | 24/02/2015 1  | 2:40 File folder  |                     |
| 🛃 Impinj 🛛 🖈                                                                    | 5520 CDC echo bt                                               |                                                    | 24/02/2015 1  | 4:59 Text Docum   | ent 27 KP           |
| RFID 🖈                                                                          | 5529 HID echo.txt                                              |                                                    | 07/11/2014 1  | 4:59 Text Docum   | ient 26 KB          |
| OfficeWork 🖈                                                                    | 5529 LED Blink.txt                                             |                                                    | 07/11/2014 1  | 4:59 Text Docum   | ient 1 KB           |
| Work-MS 🖈                                                                       | Python_Firmware_Upgra                                          | aderGUI.exe                                        | 07/11/2014 1  | 5:01 Application  | 5.750 KB            |
| This PC 🖈                                                                       | Python_Firmware_Upgra                                          | aderGUI.spec                                       | 07/11/2014 1  | 5:01 SPEC File    | 1 KB                |
|                                                                                 | release_Notes_Example_                                         | Python_Firmwar                                     | 07/11/2014 1  | 4:59 HTML File    | 19 KB               |
| Tropbox                                                                         | TargetGUI.py                                                   |                                                    | 07/11/2014 1  | 4:59 PY File      | 14 KB               |
| a OneDrive                                                                      | TI_Bug_lcon_Red.ico                                            |                                                    | 07/11/2014 1  | 4:59 Icon         | 98 KB               |
| 💻 This PC                                                                       | TIResourceExplorer.htm                                         | I                                                  | 07/11/2014 1  | 4:59 HTML File    | 1 KB                |
| Network                                                                         |                                                                |                                                    |               |                   |                     |
|                                                                                 |                                                                |                                                    |               |                   |                     |
| 14 items   1 item selected 5                                                    | 5,61 MB                                                        |                                                    |               |                   |                     |

6) Once the program is executed, a scree like the one below must be displayed. The program will automatically recognize the MiniPad / rPad device and a "ready...." Message will be displayed.

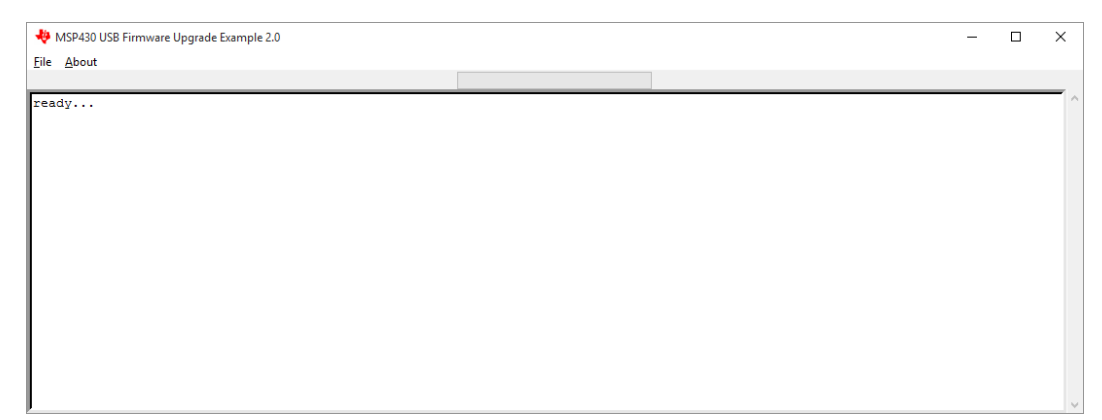

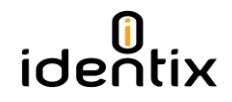

7) Select the new firmware file by the the menu "File / Open User Firmware". In the example blow the firmware file is "MiniPad-rPad1.39.txt"

| Choose a file                           |               |       |                            |     |     |                    |       |        | >      | <  |
|-----------------------------------------|---------------|-------|----------------------------|-----|-----|--------------------|-------|--------|--------|----|
| $\leftrightarrow$ $\rightarrow$ $\star$ | - « P/        | ADs ⇒ | Software > Firmware PCB V2 | √ Ō |     | Search Firmwa      | e PCB | V2     | م      |    |
| Organize 👻 🕴                            | New fold      | er    |                            |     |     |                    | -     |        | ?      |    |
| 🎎 mauricio                              | * ^           | Na    | ame                        |     | Dat | te modified        | Тур   | e      |        |    |
| 📃 Desktop                               | *             |       | Python_Firmware_Upgrader   |     | 18/ | 11/2015 14:19      | File  | folder |        |    |
| 🕵 Identix                               | A             | J.    | miniPad-rPadv1.39.txt      |     | 08/ | 09/2015 17:22      | Text  | Docume | nt     |    |
| 🌄 Impinj                                | *             |       |                            |     |     |                    |       |        |        |    |
| 🌄 RFID                                  | *             |       |                            |     |     |                    |       |        |        |    |
| 🛃 OfficeWork                            | c 🖈 🗌         |       |                            |     |     |                    |       |        |        |    |
| 🌄 Work-MS                               | *             |       |                            |     |     |                    |       |        |        |    |
| 💻 This PC                               | *             |       |                            |     |     |                    |       |        |        |    |
| 💱 Dropbox                               |               |       |                            |     |     |                    |       |        |        |    |
| i OneDrive                              |               |       |                            |     |     |                    |       |        |        |    |
| 💻 This PC                               | ~             | ۲     |                            |     |     |                    |       |        |        | >  |
|                                         | File <u>n</u> | ame:  | miniPad-rPadv1.39.txt      |     | ~   | text files (*.txt) |       |        | $\sim$ |    |
|                                         |               |       |                            |     |     | <u>O</u> pen       |       | Cancel |        | .: |

8) When selecting the file, the firmware update process will start automatically. Once finished the "Programming: OK" message will appear

#### Attention! DO NOT INTERRUPT THIS PROCESS, OTHEWISE YOUR DEVICE MAY BECOME PERMANENTLY DEMAGED.

| 👋 MSP430 USB Firmware Upgrade Example 2.0 – 🗆 🗙                                                                                                    |
|----------------------------------------------------------------------------------------------------|
| Eile About                                                                                                    |
|                                                                                                    |
| Opening HID device HID device (vID=0x2047, pID=0x0200, v=0x0105); Unknown manufacturer; @input.inf,%hid_device_vendor_defined_range%<br>;HID-compliant vendor-defined device, Path: \\?\hid#vid_2047&pid_0200#7&112000ad&0&0000#{4dle55b2-f16f-llcf-88cb-00111000030}<br>Mass erase<br>Download full BSL<br>Programming<br>Programming: 0K<br>Waiting for BSL<br>closing HID device<br>Closed! |
| Opening HID device HID device (vID=0x2047, pID=0x0200, v=0x0109); Unknown manufacturer; @input.inf,%hid_device_vendor_defined_range%<br>;HID-compliant vendor-defined_device, Path: \\?\hid#vid_2047spid_0200#7s112000ads0s0000#{4dle55b2-f16f-11cf-88cb-00111000030}<br>Programming<br>Programming: OK                                                                                        |

l

#### MiniPad – rPad User Guide

9) Disconnect and reconnect the MiniPad – rPad device to the computer. Open the device information file to verify if everything went ok.

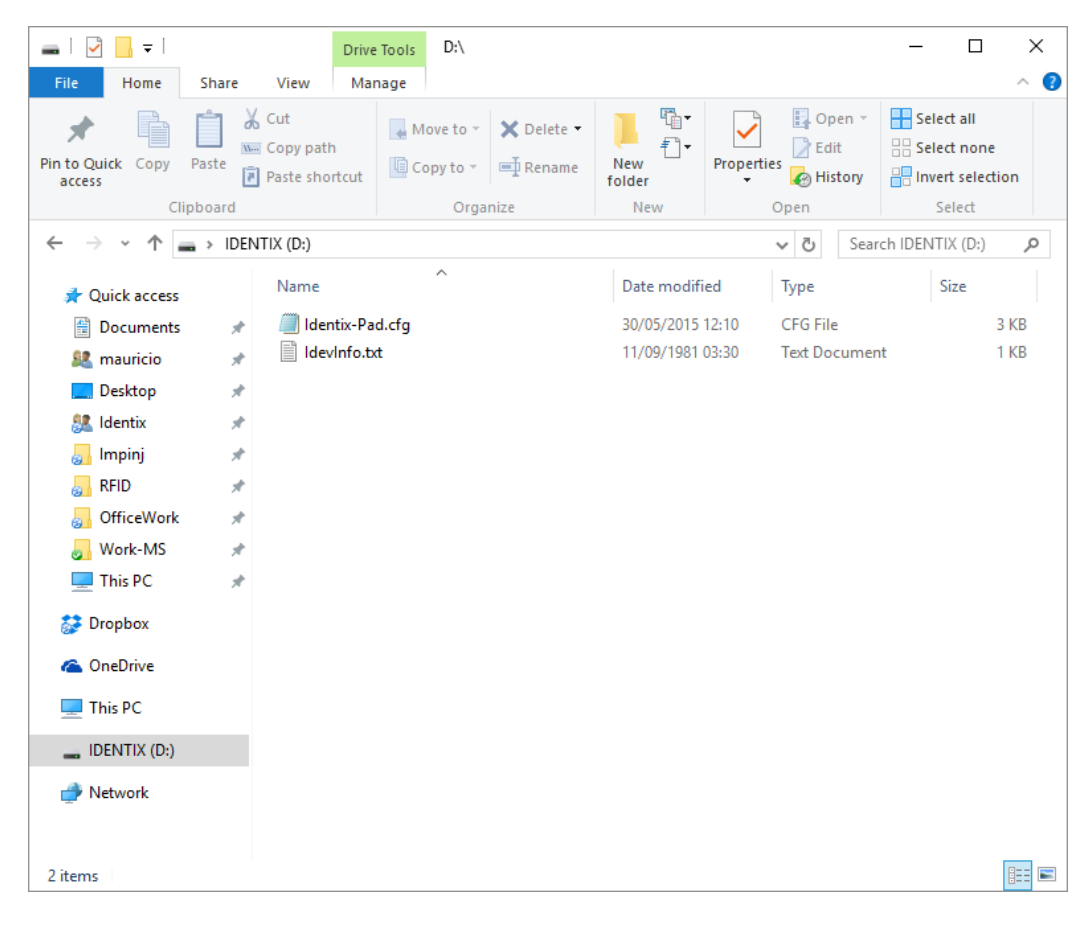

| Idevinfo.txt - Notepad                                                                                                    | - | ×  |
|----------------------------------------------------------------------------------------------------|---|----|
| Eile Edit Format View Help                                                                                                    |   |    |
| <pre>biniPad - rPad product Information<br/>Device serial number: 467<br/>RFID-SIP finmware version: 1.1.4.240<br/>Controller firmware version: 1.39<br/>External SIP Temperature: 24<br/>Internal SIP Temperature: 31<br/>SIP Unique Id: 10150130467 (00000002.5cfeb323)<br/>SIP Microprocessor Id: 00310045-42365716-33343530<br/>Region Id: 0</pre> |   | ~  |
|                                                                                                    |   | ii |

## Updating the "RFID SIP Firmware" on MiniPad – rPad devices

MiniPad and rPad devices have 02 distinct firmwares with specific instructions for updating each one of them. The first one is the "RFID-SIP" firmware (related to low level functions of the UHF Gen2 protocol) and the other one is the "Controller Firmware" (which manages the device connectivity to the Host computer). This chapter contains specific instructions to update the "RFID SIP Firmware" only.

 Open the device information file to identify the current firmware version. Connect your device to a Windows machine and open the "Identix" drive that is automatically mounted when you connect the device to the computer. The file that contains the device information is named "IdevInfo.txt"

| 🕳   🕑 📙 <del>-</del>                                                                                                 |             | Drive                                | Tools D:\  |            |                           |                           |                       | _                                |                               | ×   |
|----------------------------------------------------------------------------------------------------|-------------|--------------------------------------|------------|------------|---------------------------|---------------------------|-----------------------|----------------------------------|-------------------------------|-----|
| File Home                                                                                                    | Share       | View Mar                             | nage       |            |                           |                           |                       |                                  |                               | ^ 🕐 |
| Pin to Quick Copy<br>access                                                                                          | Paste       | Cut<br>■ Copy path<br>Paste shortcut | Move to *  | X Delete - | New<br>folder             | Properties                | pen ▼<br>lit<br>story | Select a<br>Select r<br>Invert s | all<br>none<br>election<br>ct |     |
| $\leftarrow \rightarrow \cdot \uparrow$                                                                              |             | NTIX (D:)                            |            |            |                           | ت<br>ب                    | Search II             | DENTIX (                         | (D:)                          | Q   |
| 📌 Quick access<br>🔠 Documents                                                                                        | *           | Name                                 | ^<br>d.cfg |            | Date modifi<br>30/05/2015 | ied Type<br>12:10 CFG Fil | e                     | Size                             | 3 KI                          | B   |
| mauricio     Desktop     Identix     Impinj     RFID     OfficeWork     Work-MS     This PC     OneDrive     This PC | * * * * * * | ldevinfo.tx                          | t          |            | 11/09/1981                | 03:30 Text Do             | ocument               |                                  | 1 KI                          | В   |
| <ul> <li>DENTIX (D:)</li> <li>Network</li> <li>2 items</li> </ul>                                                    |             |                                      |            |            |                           |                           |                       |                                  |                               |     |

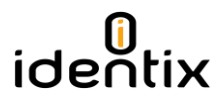

2) Identify the RFID SIP version by opening the "IdevInfo.txt" file on Notepad.

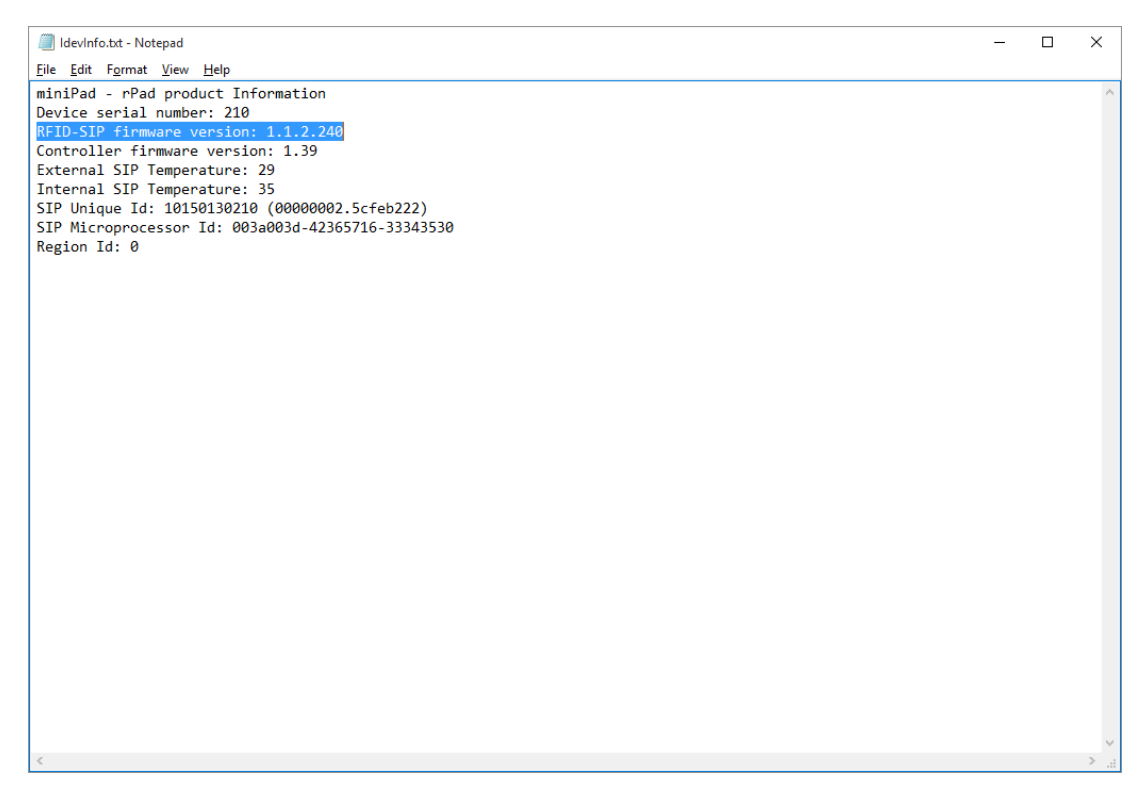

 Make sure your device is configured to work in "Transparent Mode". Set the option "Opmode=T" on the Identix-Pad.cfg file located inside the "Identix" drive.

| /// Identix-Pad.cfg - Notepad                                                                                                    | - [                                                                                                    | x c                       |
|----------------------------------------------------------------------------------------------------|----------------------------------------------------------------------------------------------------|---------------------------|
| <u>File Edit Format View H</u> elp                                                                                                  |                                                                                                    |                           |
| Opmode= <mark>1</mark><br>Region=0                                                                                                  | ; defines the device operating mode: T for transparent mode, H for keyboard emulation (<br>; set 0 for FCC (USA), 13 for Anatel (Brasil) or consult Identix for other regions                                                                                                    | HID), ^                   |
| TXPower=23<br>Inventory=D<br>Session=1<br>TagPopulationEstimate=4<br>InventoryCycle=0,0<br>RSSIfilterThreshold=0                    | ; transmit power in dBm (maximum 23)<br>; Inventory search mode: D for Dual Target, S for Single Target and SS for Single Target<br>; Gen2 Tag inventory session: 0, 1, 2 or 3<br>; an estimate of the tag population in view of the RF field of the antenna<br>; set the inventory cycle duration and interval (on-off) in milliseconds. Set to 0,0 (c<br>; only tags with RSSI data above this threshold will be reported (typical value -6500). | t with<br>efault<br>Set t |
| DecodeSGTIN96=False<br>AddSerialToDecodedGTIN13=True<br>GTIN13SNseparator=0x2F<br>GS1CompanyPrefixLength=6<br>DecodeEPCMemory=False | ; decodes encoded SGTIN96 EPC data into SGTIN13 (GTIN13 plus EPC serial number)<br>; includes the EPC serial number in GTIN13 decoded string<br>; ASCII character to be used as separator between decoded GTIN13 and serial number<br>; number of digits used for the GS1 Company Prefix Length<br>; output EPC data into EPC Tag URI (urn:epc:tag:) format                                                                                        |                           |
| HidReportFormat=0<br>HidReportSeparator=0x20<br>HidReportCRcharacter=0xD<br>HidReportLFcharacter=0xA                                | ; set 0 to report EPC data only or 1 to report EPC+TID<br>; ASCII character to be used as separator between EPC and TID in HID reports<br>; ASCII character to be used as Carriage Return in HID reports<br>; ASCII character to be used as Line Feed in HID reports                                                                                                    |                           |
| IncludeRSSI=True<br>RSSIReportSeparator=0x23                                                                                        | ; set True to include RSSI data at the end of HID report data<br>; leading character to be used before RSSI information                                                                                                    |                           |
| PrSensor=0<br>HidTrigger=True<br>BeeperVolume=10                                                                                    | ; set to 0 to disable presence sensor or between 1 to 10 to define the sensor sensitiv<br>; enable Start Inventory by LED Presence Sensor<br>; set beeper volume during inventory from 0 (no beep) to 10 (maximum volume)                                                                                                    | ty                        |
| ٢                                                                                                    |                                                                                                    | >                         |

4) Verify the COM port your computer assigns to the MiniPad – rPad device by opening the "Computer Management" Windows applet.

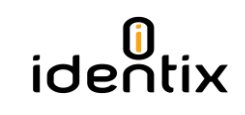

| 🛃 Computer Management         |                                        | - 0            | × |
|-------------------------------|----------------------------------------|----------------|---|
| <u>File Action View H</u> elp |                                        |                |   |
| 🗢 🄿 🙍 📰 🖾 🚺                   | 總 🖟 🙀 🕫                                |                |   |
| 🜆 Computer Management (Local  | 🗸 🛁 Lenovo-MS                          | Actions        |   |
| 🗸 🎁 System Tools              | > 👖 Audio inputs and outputs           | Device Manager |   |
| > 🕑 Task Scheduler            | > 🗃 Batteries                          | beriee manager |   |
| > 🛃 Event Viewer              | > 🚯 Bluetooth                          | More Actions   | • |
| > 👸 Shared Folders            | > 💻 Computer                           |                |   |
| > 🜆 Local Users and Groups    | > 👝 Disk drives                        |                |   |
| > 🔊 Performance               | > 💵 Display adapters                   |                |   |
| 🚔 Device Manager              | > 🕼 Human Interface Devices            |                |   |
| 🗸 🚰 Storage                   | > 🖙 IDE ATA/ATAPI controllers          |                |   |
| 📄 Disk Management             | > 🔚 Imaging devices                    |                |   |
| > 🚠 Services and Applications | > 📖 Keyboards                          |                |   |
|                               | > Memory technology devices            |                |   |
|                               | >      Mice and other pointing devices |                |   |
|                               | > 🛄 Monitors                           |                |   |
|                               | > 📃 Network adapters                   |                |   |
|                               | > 🔟 Portable Devices                   |                |   |
|                               | 🗸 🐺 Ports (COM & LPT)                  |                |   |
|                               | The second device (COM7)               |                |   |
|                               | > 🖃 Print queues                       |                |   |
|                               | >  Processors                          |                |   |
|                               | > 💯 Security devices                   |                |   |
|                               | > 📶 Sensors                            |                |   |
|                               | > 🗓 Software devices                   |                |   |
|                               | > 🐗 Sound, video and game controllers  |                |   |
|                               | > 💠 Storage controllers                |                |   |
|                               | > 💻 System devices                     |                |   |
|                               | > 🏺 Universal Serial Bus controllers   |                |   |
|                               |                                        |                |   |
| < >                           |                                        |                |   |
|                               |                                        | 1              |   |
|                               |                                        |                |   |

5) Open the "RS500 Development Tool" or the "Indy Demo Tool" provided by Identix. Click "Scan" to automatically detect the MiniPad – rPad device.

| RS500 Development Tool v1.1.4.240 -                                                                                                    | × |
|----------------------------------------------------------------------------------------------------|---|
| Help                                                                                                    |   |
|                                                                                                    |   |
| Connect Disconnect Reset COM7 V Scan                                                                                                    |   |
| Welcome Event Log Device Log                                                                                                    |   |
| Select the COM port that the IRI device is connected to from the dropdown menu, then press the Connect button to connect to the IRI device. |   |
| Scanning for devices<br>Found an RS500 [Serial Number: 210] on port COM7                                                                    | ^ |
|                                                                                                    | ~ |

6) After a successful connection, the following screen is deployed.

| 🔗 RS500 Development Tool v1.1.4.240                                                                                                    | - 🗆 X                                                                                                    |
|----------------------------------------------------------------------------------------------------|----------------------------------------------------------------------------------------------------|
| Help                                                                                                    |                                                                                                    |
| Connect Disconnect Reset COM7 ~ Scan                                                                                                    |                                                                                                    |
| Inventory Write EPC Access Tx Control Set/Get Image Loader                                                                                                    | Event Log Device Log                                                                                                    |
| Inventory Settings                                                                                                    | Save Clear Log Level: 2:info ~                                                                                                    |
| Press 'Apply Inventory Settings' to configure inventory settings.<br>A value of 0 for stop values is equal to inifinity.<br>Stop Tag Count 0<br>Tag Population 15<br>Session 0<br>Fastid Fastid Fastid Session = 1, Search Mode = 2)<br>All Tag Report Fields<br>Tag Type Identifier (Via TD Read)<br>Apply Inventory Settings<br>Inventory Control<br>Press 'Start' to begin inventorying tags.<br>Press 'Start Stop | Scanning for devices<br>Found an RS500 [Serial Number:210] on port COM7<br>Port COM7 opened<br>Connected to RS500 [Serial Number:210] on port COM7 |

7) Now go to the "Image Loader" tab and select the RFID SIP firmware file provided by Identix. Hit the "Open" button to select the firmware file.

In this example the filename is "RS500\_Application\_01.04.02.240.bin"

iden

tix

#### MiniPad – rPad User Guide

| 🦃 Open                                  |          |                                      |                                |             |                   |                    |        | × |
|-----------------------------------------|----------|--------------------------------------|--------------------------------|-------------|-------------------|--------------------|--------|---|
| $\leftarrow \rightarrow \cdot \uparrow$ | - « C    | Dropbox > Identix > Identix Prod     | ucts > Identix PADs > Software |             | ✓ <sup>™</sup> Se | earch Software     |        | Q |
| Organize 🔻                              | New fold | der                                  |                                |             |                   |                    |        | ? |
| 🖈 Quick access                          | ^        | Name                                 | Date modified                  | Туре        | Size              |                    |        |   |
| Document                                | s .*     | Firmware PCB V2                      | 14/01/2016 12:08               | File folder |                   |                    |        |   |
| mauricio                                | *        | Firmware PCB V3                      | 09/09/2015 16:49               | File folder |                   |                    |        |   |
|                                         |          | 🛃 Identix.TagReader_v1.0             | 15/01/2016 14:11               | File folder |                   |                    |        |   |
|                                         |          | indy-release-itk-01.04.02.24         | 40 05/09/2015 15:50            | File folder |                   |                    |        |   |
| identitis                               |          | USB Drivers                          | 10/09/2015 15:29               | File folder |                   |                    |        |   |
| Jdentix                                 | ×        | RS500_Application_01.04.02           | 2.240.bin 12/06/2015 09:35     | BIN File    | 120 KB            |                    |        |   |
| 🛃 Impinj                                | . *      |                                      |                                |             |                   |                    |        |   |
| RFID                                    | - *      |                                      |                                |             |                   |                    |        |   |
| OfficeWork                              | c 🖈      |                                      |                                |             |                   |                    |        |   |
| 🛃 Work-MS                               | *        |                                      |                                |             |                   |                    |        |   |
| 💻 This PC                               | *        |                                      |                                |             |                   |                    |        |   |
| 💱 Dropbox                               |          |                                      |                                |             |                   |                    |        |   |
| a OneDrive                              |          |                                      |                                |             |                   |                    |        |   |
| Backup Pic                              | tures 🗸  |                                      |                                |             |                   |                    |        |   |
|                                         | Filer    | name: RS500 Application 01.04.02     | 240 bin                        |             |                   | mage files (* hin) |        | ~ |
|                                         | / lie j  | marrier https://wppication_01.04.02. |                                |             |                   | noge mes ( ibili)  |        | - |
|                                         |          |                                      |                                |             | L                 | <u>O</u> pen       | Cancel |   |

8) After selecting the desired RFID SIP Firmware file, press the" Load Image" button and the firmware update process will begin. A progress bar will be displayed and a "Download Completed Successfully" confirmation message will appear at the end of the update process.

| RS500 Development Tool v1.1.4.240                                                                                                    | - 0                                        | × |
|----------------------------------------------------------------------------------------------------|--------------------------------------------|---|
| Help                                                                                                    |                                            |   |
| Connect Disconnect Reset COM7 v Scan                                                                                                    |                                            |   |
| Inventory Write EPC Access Tx Control Set/Get Image Loader                                                                                                    | Event Log Device Log                       |   |
| Browse to an RS500 loader image and press Load Image to flash the image to the<br>device. Loader images can be an RS500 application or a stored settings image.                                                                                                    | Save Clear Clear 2:into ~                  |   |
| C: Users mauricio Dropbox Udentix Udentix Products Udentix F Open                                                                                                    | IRI Device Reset<br>Image load in progress | ^ |
| Stored Settings                                                                                                    |                                            |   |
| Click the button below to save the device settings to an XML file. If the checkbox is checked then the<br>binary image loader file will also be saved.           Save Stored Settings to XML         Save Settings Image BIN           Click the button below to convert a settings XML file to a loader image that is compatible with the attached IRI device. Note that the load image controls above can be used to load the image on to the device. Please see the RSS00 documentation for a description of the XML format.           Make Settings Image (BIN) from XML           Factory Reset           Create Example Stored Settings XML File |                                            | ~ |

Attention! DO NOT INTERRUPT this process, otherwise your device may become permanently corrupted.

#### MiniPad – rPad User Guide

9) Now verify is the firmware was successfully updated to the desired version. Go to the "Set/Get" tab and hit the "Retrieve Device Info" button. The current firmware of the RFID SIP will be displayed on the right panel.

| RSS00 Development Tool v1.1.4.240 Help Find the desired key, fil in optional parameters, then press the Set or Get button to perform the operation. Value is only valid for Set operations Select the desired key, fil in optional parameters, then press the Set or Get button to perform the operation. Value is only valid for Set operations Access TA Control Set/Get Image Loader Fil Device Reset BankIndex 0 Value Connect Obscome and identification Retrieve Device Info Retrieve Device Info Retrieve Device Info Retrieve Al Key data for a system snapshot Retrieve Al Key data for a system snapshot Retrieve Enfor Info Clear Error Retrieve Tor Info and dear any current errors Retrieve Tor Info and dear any current errors Retrieve Tor Info and Cher any current errors Retrieve Tor Info and Cher any current errors Retrieve Tor Info and Cher any current errors Retrieve Tor Info and Cher any current errors Retrieve Tor Info and Cher any current errors Retrieve Tor Info and Cher any current errors Retrieve Tor Info and Cher any current errors Retrieve Tor Info and Cher any current errors Retrieve Tor Info and Cher any current errors Retrieve Tor Info and Ch |
|----------------------------------------------------------------------------------------------------|
| Help         Inventory       Connect       Reset       COM7 V       Scan         Inventory       Write EPC       Access       Tx Control       Set/Get       Image Loader         Setect the desired key, fil in optional parameters, then press the Set or Get button<br>to perform the operation. Value is only valid for Set operations       Event Log       Device Log         Access PASSWORD       Image load in progress       Image load in progress       Image load in progress         ValueIndex       0       Image load in progress       Image load in progress         ValueIndex       0       Image load in progress       Image load in progress         ValueIndex       0       Image load in progress       Image load in progress         Value       0       Image load in progress       Image load in progress         Value       0       Image load in progress       Image load in progress         Value       0       Image load in progress       Image load in progress         Value       0       Image load in progress       Image load in progress         Retrieve Device Info       Image load in progress       Image load in progress       Image load in progress         Retrieve Ali Key data for a system snapshot       Image load successful       Image lo                                                                                                    |
| Image load in progress         Rective Device Info         Retrieve Device Info         Retrieve All Keys         Retrieve All Keys         Retrieve All Keys         Retrieve All Keys         Retrieve All Keys         Retrieve All Keys         Retrieve All Keys         Retrieve All Keys         Retrieve All Keys         Retrieve All Keys         Retrieve Temperature                                                                                                    |
| Get Temperature                                                                                                    |

#### You can check also by reopening the "Idenvinfo.txt" file present on the Identix drive

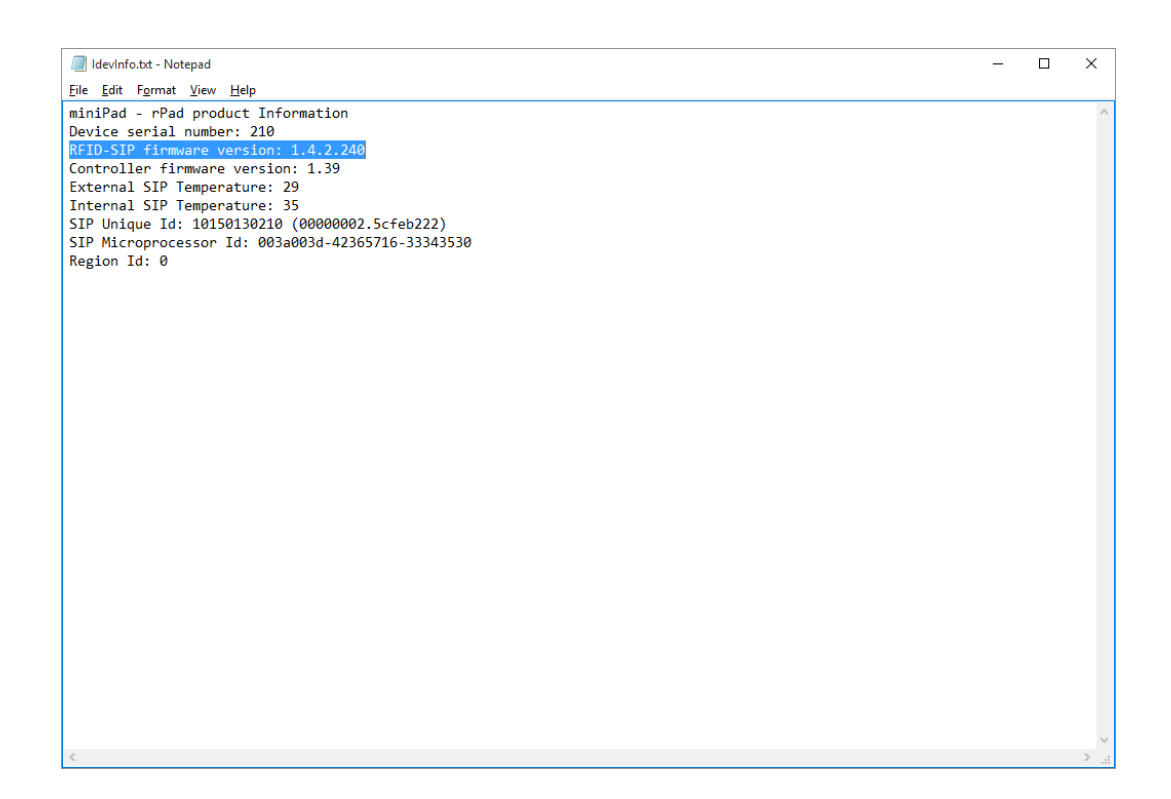

<

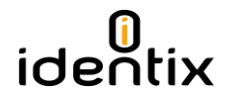

#### Emergency recovery procedure for he RFID SIP Firmware

In the case the RFID SIP firmware update process fails and you're no longer able to connect to the device, you may use this procedure to reset the RFID SIP to the latest working firmware version.

Open the Identix-Pad.cfg file located inside the "Identix" drive. Insert on the first line of the configuration file the following statement/command: "*RecoverlRIdevice=True*" (without quotes). Disconnect and reconnect the device from the computer and verify if you're able to access the MiniPad - rPad again.

| Identix-Pad.cfg - Notepad                                                                                                    | – 🗆 X                                                                                                    |
|----------------------------------------------------------------------------------------------------|----------------------------------------------------------------------------------------------------|
| <u>F</u> ile <u>E</u> dit F <u>o</u> rmat <u>V</u> iew <u>H</u> elp                                                                 |                                                                                                    |
| RecoverIRIdevice=True<br>Opmode=R<br>Region=0                                                                                       | ; defines the device operating mode: T for transparent mode, H for keyboard emulation (HID),<br>; set 0 for FCC (USA), 13 for Anatel (Brasil) or consult Identix for other regions                                                                                                    |
| <pre>TXPower=23 Inventory=D Session=1 TagPopulationEstimate=4 InventoryCycle=0,0 RSSIfilterThreshold=0</pre>                        | ; transmit power in dBm (maximum 23)<br>; Inventory search mode: D for Dual Target, S for Single Target and SS for Single Target with<br>; Gen2 Tag inventory session: 0, 1, 2 or 3<br>; an estimate of the tag population in view of the RF field of the antenna<br>; set the inventory cycle duration and interval (on-off) in milliseconds. Set to 0,0 (default<br>; only tags with RSSI data above this threshold will be reported (typical value -6500). Set 1 |
| DecodeSGTIN96=False<br>AddSerialToDecodedGTIN13=True<br>GTIN135Nseparator=0x2F<br>GS1CompanyPrefixLength=6<br>DecodeEPCMemory=False | ; decodes encoded SGTIN96 EPC data into SGTIN13 (GTIN13 plus EPC serial number)<br>; includes the EPC serial number in GTIN13 decoded string<br>; ASCII character to be used as separator between decoded GTIN13 and serial number<br>; number of digits used for the GS1 Company Prefix Length<br>; output EPC data into EPC Tag URI (urn:epc:tag:) format                                                                                                    |
| HidReportFormat=0<br>HidReportSeparator=0x20<br>HidReportCRcharacter=0xD<br>HidReportLFcharacter=0xA                                | ; set 0 to report EPC data only or 1 to report EPC+TID<br>; ASCII character to be used as separator between EPC and TID in HID reports<br>; ASCII character to be used as Carriage Return in HID reports<br>; ASCII character to be used as Line Feed in HID reports                                                                                                    |
| IncludeRSSI=False<br>RSSIReportSeparator=0x23                                                                                       | ; set True to include RSSI data at the end of HID report data ; leading character to be used before RSSI information                                                                                                    |
| PrSensor=0<br>HidTrigger=True<br>BeeperVolume=10                                                                                    | ; set to 0 to disable presence sensor or between 1 to 10 to define the sensor sensitivity<br>; enable Start Inventory by LED Presence Sensor<br>; set beeper volume during inventory from 0 (no beep) to 10 (maximum volume)                                                                                                    |
|                                                                                                    |                                                                                                    |

**>** ...

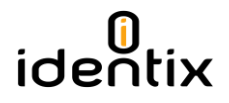

#### Antenna Radiation Patterns

Below are the antenna patterns for minPad and rPad respectively. Antenna gains are -4dBi for MiniPad and +8dBi for rPad.

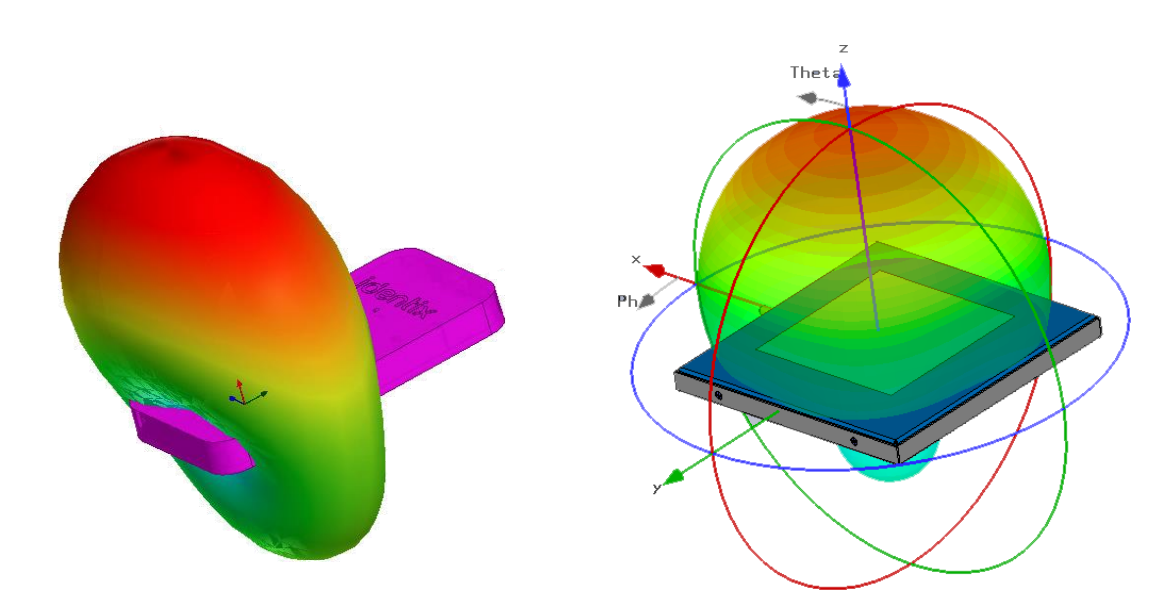

#### Contacts

Sales: <a href="mailto:sales@idntx.com">sales@idntx.com</a> Support: <a href="https://idntx.zendesk.com">https://idntx.zendesk.com</a>

### FCC Statement

#### FCC Statement: §15.105 Digital Devices Statement. Class B Digital Devices.

Note: This equipment has been tested and found to comply with the limits for a Class B digital device, pursuant to part 15 of the FCC Rules. These limits are designed to provide reasonable protection against harmful interference in a residential installation. This equipment generates, uses and can radiate radio frequency energy and, if not installed and used in accordance with the instructions, may cause harmful interference to radio communications. However, there is no guarantee that interference will not occur in a particular installation. If this equipment does cause harmful interference to radio or television reception, which can be determined by turning the equipment off and on, the user is encouraged to try to correct the interference by one or more of the following measures: (1) reorient or relocate the receiving antenna, (2) increase the separation between the equipment and receiver, (3) connect the equipment into an outlet on a circuit different from that to which the receiver is connected or (4) consult the dealer or an experienced radio/TV technician for help.

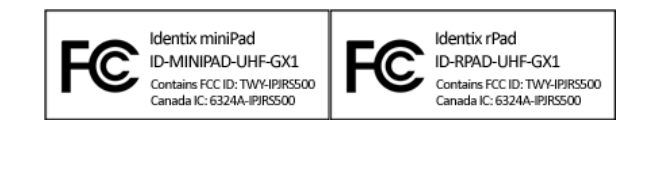

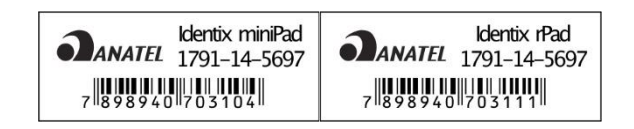

### Notices

#### Notices: Copyright © 2015, Identix RFID, Inc. All rights reserved.

Identix gives no representation or warranty, express or implied, for accuracy or reliability of information in this document. Identix reserves the right to change its products and services and this information at any time without notice. EXCEPT AS PROVIDED IN IDENTIX'S TERMS AND CONDITIONS OF SALE (OR AS OTHERWISE AGREED IN A VALID WRITTEN INDIVIDUAL AGREEMENT WITH IDENTIX), IDENTIX ASSUMES NO LIABILITY WHATSOEVER AND IDENTIX DISCLAIMS ANY EXPRESS OR IMPLIED WARRANTY, RELATED TO SALE AND/OR USE OF IDENTIX PRODUCTS INCLUDING LIABILITY OR WARRANTIES RELATING TO FITNESS FOR A PARTICULAR PURPOSE, MERCHANTABILITY, OR INFRINGEMENT. NO LICENSE, EXPRESS OR IMPLIED, BY ESTOPPEL OR OTHERWISE, TO ANY PATENT, COPYRIGHT, MASK WORK RIGHT, OR OTHER INTELLECTUAL PROPERTY RIGHT IS GRANTED BY THIS DOCUMENT. Identix assumes no liability for applications assistance or customer product design. Customers should provide adequate design and operating safeguards to minimize risks. Identix products are not designed, warranted or authorized for use in any product or application where a malfunction may reasonably be expected to cause personal injury or death or property or environmental damage ("hazardous uses") or for use in automotive environments. Customers must indemnify Identix against any damages arising out of the use of Identix products in any hazardous or automotive uses.

### Trademaks

Identix RFID is a trademark or registered trademark of Identix RFID Inc.

All other product or service names are trademarks of their respective companies.